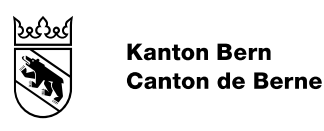

# Manuel utilisateur VeriSO pour le canton de Berne

Vérification des données de la mensuration officielle

Modifié le Version Auteur-e Nom de fichier 16.08.2022

2.2 Office de l'information géographique agi-hbav-verifikation-veriso-be-benutzerhandbuch-fr.docx

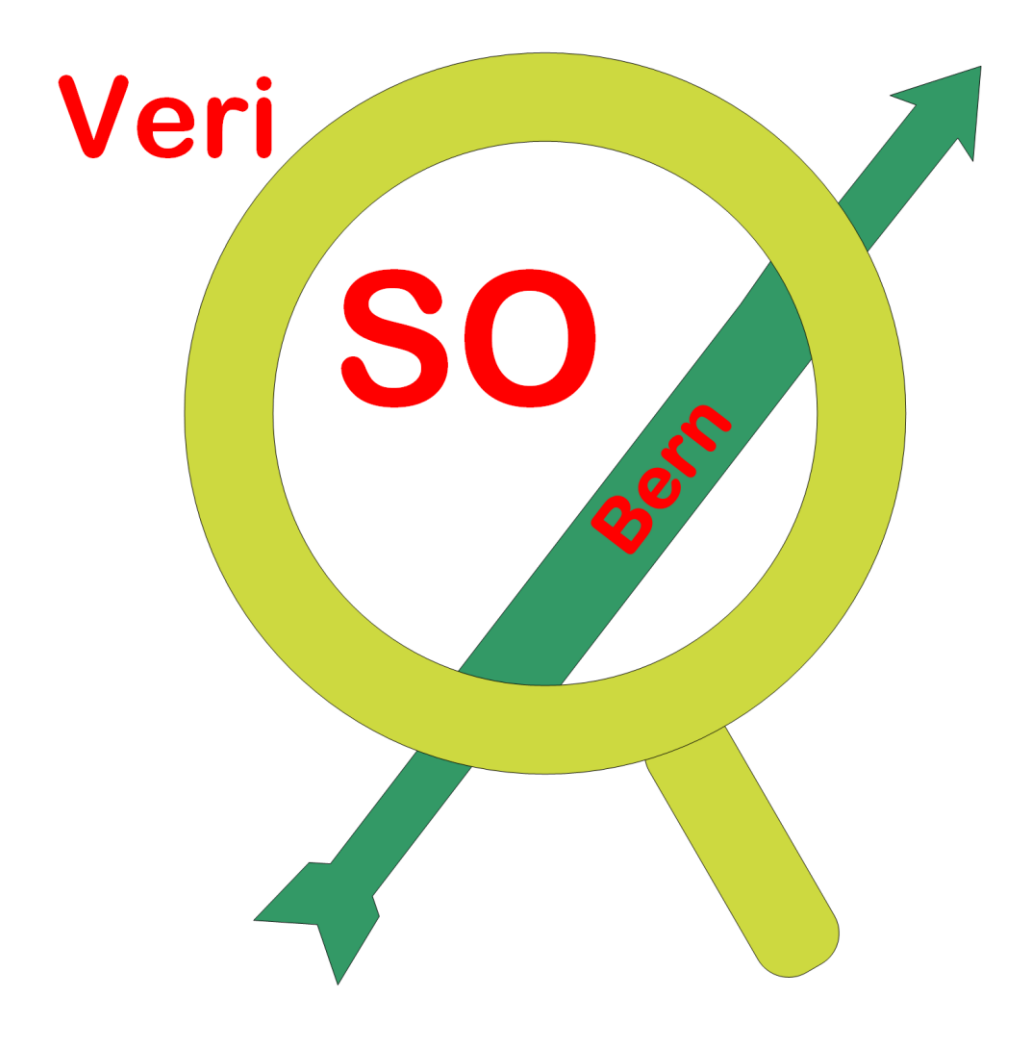

#### table des matières

| 1.                                                                                                    | Introduction                                                                                                    |
|----------------------------------------------------------------------------------------------------|----------------------------------------------------------------------------------------------------|
| 2.                                                                                                    | Architecture et composants                                                                                                    |
| 3.                                                                                                    | Installation du client X2Go4                                                                                                    |
| <b>4.</b><br>4.1                                                                                                    | Travaux préparatoires5Transfert de données sous Windows (variante)5                                                                                                    |
| 5.                                                                                                    | Démarrage de VeriSO7                                                                                                    |
| 6.<br>6.1<br>6.2<br>6.3<br>6.4<br>6.5<br>6.6<br>6.7<br>6.8                                                                                                | Configurer VeriSO.8Choisir la langue du programme8Procéder aux réglages du plugin VeriSO.9Importer un projet10Choisir et charger le projet11Importer le fichier texte (.csv) - optionnel13Personnaliser le tableau - optionnel14Associer des tables15Supprimer le projet15                                                                                        |
| <b>7.</b><br>7.1<br>7.2<br>7.3<br>7.4                                                                                                    | Travailler avec VeriSO16Déroulement de la vérification16Charger les données de base (Baselayer)17Propriété des couches – Aide18Barre d'outils Attribut18                                                                                                    |
| <ol> <li>8.</li> <li>8.1</li> <li>8.2</li> <li>8.3</li> <li>8.4</li> <li>8.5</li> <li>8.6</li> <li>8.7</li> <li>8.8</li> <li>8.9</li> <li>8.10</li> </ol> | Exécution des tests avec VeriSO19Thème Points fixes19Thèmes Couverture du sol et Objets divers20Thème Biens-fonds24Thème points limites territoriaux27Thème Nomenclature28Thème répartition des niveaux de tolérance29Thème GRUDA-MO31Contrôle du recoupement des bords du périmètre32Chargement de la table des fautes > mise en évidence et export des fautes33 |
| <b>9.</b><br>9.1                                                                                                    | Annexes   35     Traduction Allemand - Français   35                                                                                                    |
| 10.                                                                                                    | Historique du document                                                                                                    |

# 1. Introduction

L'outil de vérification VeriSO est à disposition de toutes les parties concernées. De cette façon, chacun a accès au même environnement pour la vérification des données de la mensuration officielle.

Le fonctionnement et le développement sont organisés de façon centralisée. De cette manière, aucune sollicitation particulière n'affecte l'utilisateur. Etant donné que l'utilisation est intuitive, aucune formation supplémentaire n'est requise. VeriSO fournit tous les outils nécessaires à la vérification des données de la mensuration officielle. Il comporte en outre une fonction utile à la saisie des points incertains préalable à la révision des plans forestiers.

Le formulaire B3 avec les Test-tools pour le contrôle final de l'entreprise est disponible séparément en téléchargement. Il n'est plus directement intégré dans VeriSO.

Tous les tests ne sont pas nécessaires à tous les contrats d'entreprise.

## 2. Architecture et composants

VeriSO repose sur les composants Open Source suivant :

- Base de données Postgres avec les extensions PostGIS
- Quantum GIS en tant que Desktop GIS https://www.qgis.org/fr/docs/index.html
- Veriso.jar pour l'import de données INTERLIS
- Système d'exploitation Ubuntu

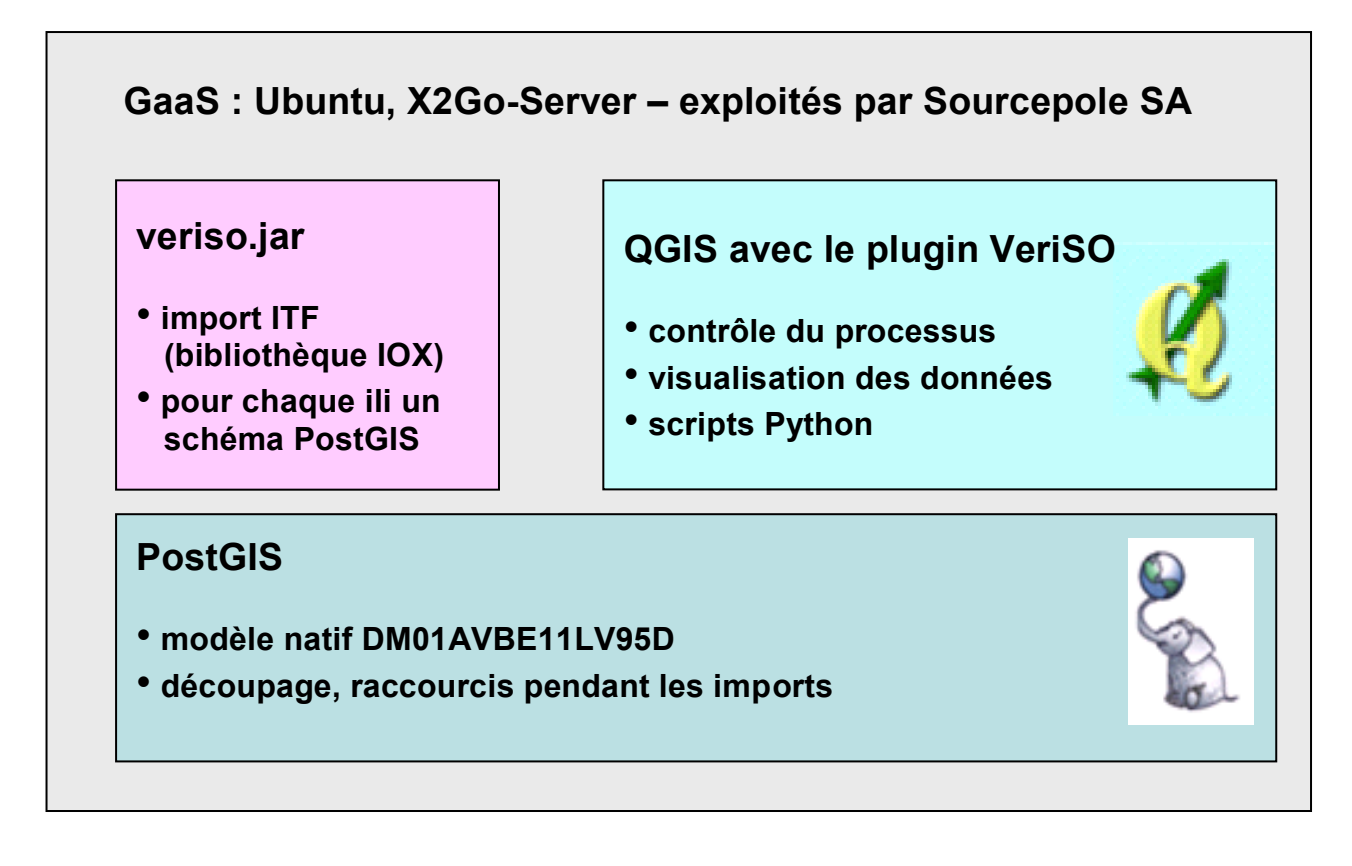

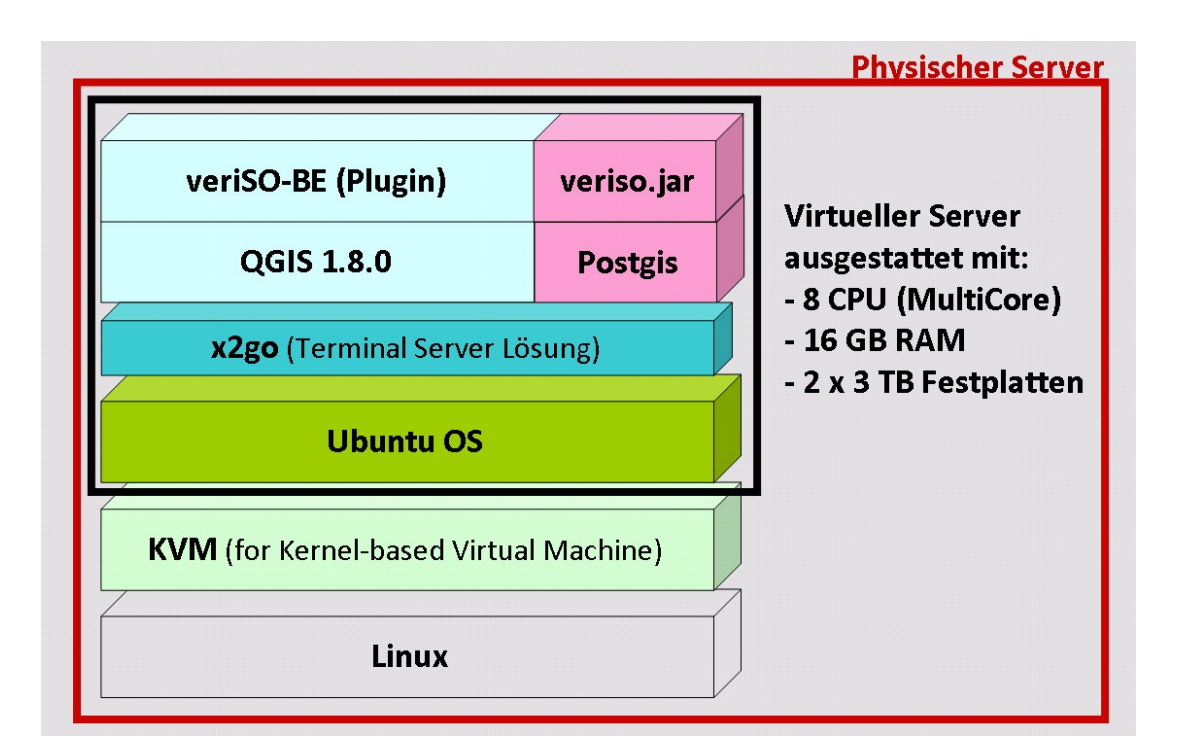

L'installation s'effectue sur un serveur terminal. Chaque utilisateur accède à son propre serveur virtuel, de façon à ce que personne n'ait accès aux données d'un autre utilisateur. Le serveur physique est conçu de façon à ce qu'environ 6 utilisateurs puissent travailler simultanément sur leur propre serveur virtuel.

L'accès au serveur terminal s'opère à travers le logiciel client X2Go (www.x2go.org).

## 3. Installation du client X2Go

Le logiciel client X2Go est disponible sous licence GNU pour plusieurs systèmes d'exploitation (Windows, MAC OS, différents systèmes LINUX) : https://wiki.x2go.org/doku.php/doc:installation:x2goclient

L'OIG vous fournit votre nom d'utilisateur et vos mots de passe. Vous pouvez ainsi configurer l'accès au serveur terminal :

Les instructions suivantes sont requises est peuvent êtres sauvegardées :

- Host : veriso.sourcepole.ch
- Login : le nom d'ulisateur que nous vous avons transmis
- SSH-Port : 22 inchangé !
- Sitzungsart : choisir ICEWM

D'autres réglages ne sont dans un premier temps pas nécessaires. Si besoin, vous pouvez configurer le moniteur et le clavier dans l'onglet "configuration".

| 🖉 Sitzungsvoreinstellungen - agil 🔋 🖾                                                         |
|-----------------------------------------------------------------------------------------------|
| Sitzung Verbindung Ein-/Ausgabe Medien freigegebene Ordner                                    |
| Sitzungsname: agi1                                                                            |
| << Symbol ändern                                                                              |
| Pfad: /                                                                                       |
| Server                                                                                        |
| Host: veriso.sourcepole.ch                                                                    |
| Login: agi1                                                                                   |
| SSH-Port: 22                                                                                  |
| RSA-/DSA-Schlüssel verwenden (ssh):                                                           |
| Anmeldung über voreingestellten SSH-Schlüssel oder ssh-agent                                  |
| Kerberos5 (GSSAPI) Authentifizierung                                                          |
| Ubertragung der GSSAPI-Legitimation auf den Server  Proxy-Server für SSH-Verbindung verwenden |
|                                                                                               |
| ICEWM Befehl:                                                                                 |
| OK Abbrechen Voreinstellungen                                                                 |

## 4. Travaux préparatoires

## 4.1 Transfert de données sous Windows (variante)

Les données à vérifier peuvent être transférées dans l'environnement de QGIS avec le logiciel « WinSCP ».

| 1 Anmeldung - WinSCP         | Sitzung                        |                 |
|------------------------------|--------------------------------|-----------------|
| home<br>veriso.sourcepole.ch | Übertragungsprotokoll:<br>SFTP |                 |
|                              | <u>R</u> echnername:           | Portnummer:     |
|                              | veriso.sourcepole.ch           | 22              |
|                              | Benutzername:                  | Kennwort:       |
|                              | Bearbeiten                     | Erweitert       |
|                              |                                |                 |
| Werkzeuge                    |                                | Schließen Hilfe |

Copier ensuite les fichiers (itf, etc.) dans le dossier "home/user".

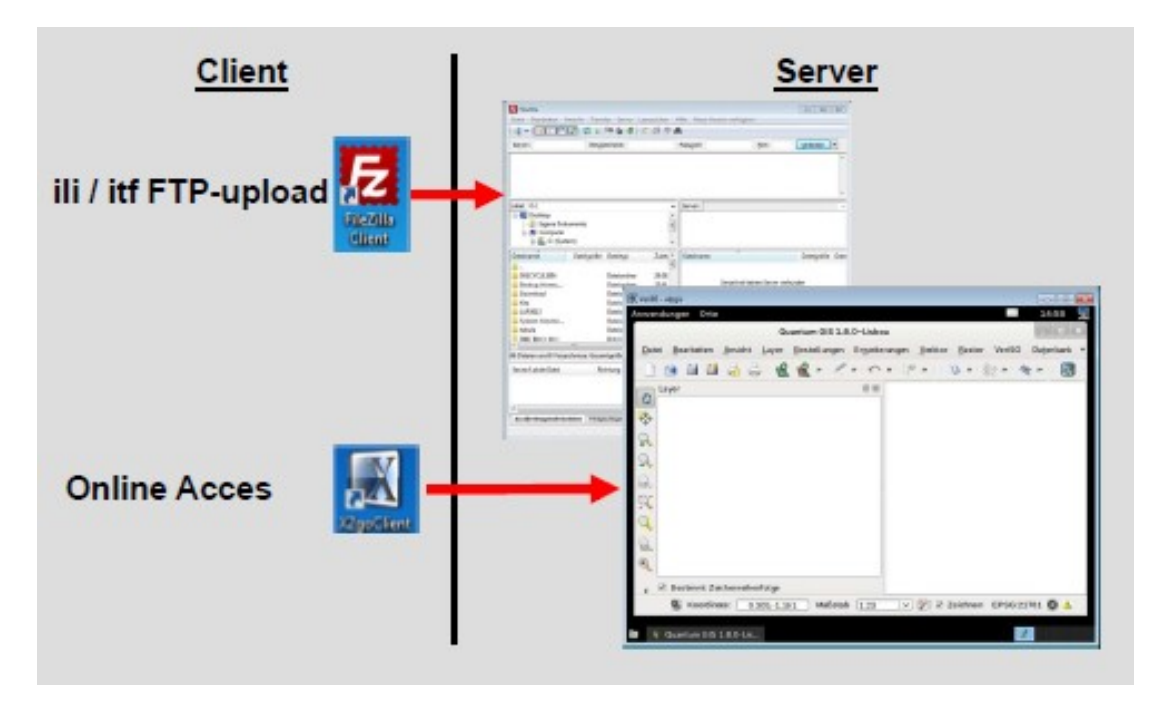

Exemple de la gestion des fichiers dans l'environnement QGIS (connexion X2Go) :

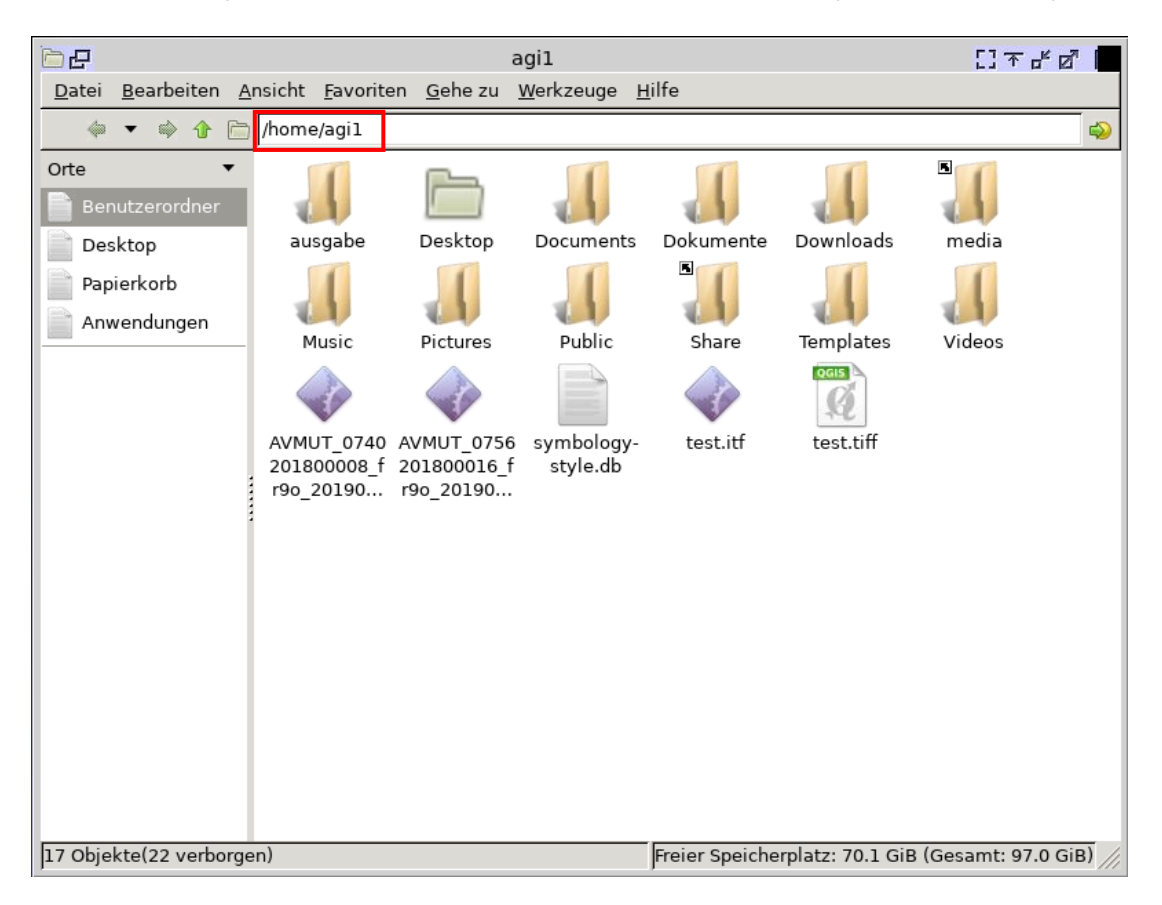

Les données peuvent maintenant être manipulées dans l'environnement QGIS (connexion X2Go).

## 5. Démarrage de VeriSO

#### Démarrez le client X2Go client : sélectionner la session

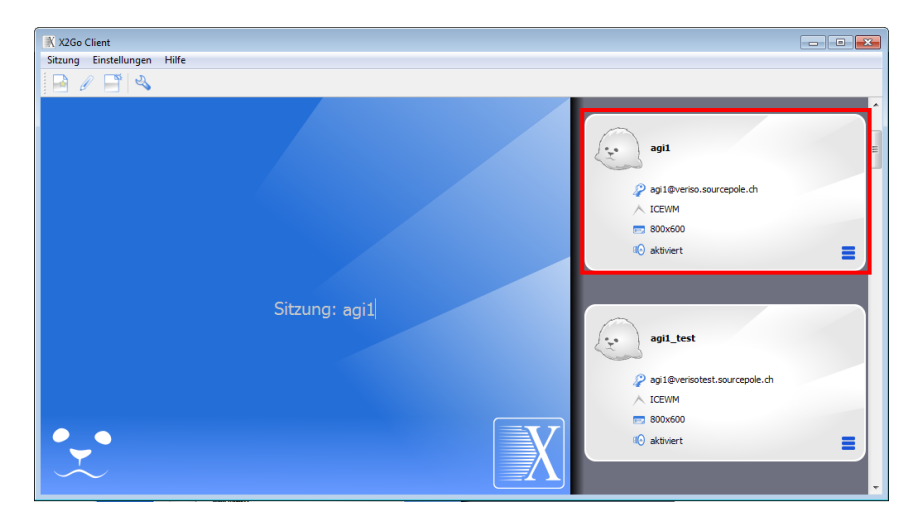

Connection : entrez le mot de passe (fournit par l'OIG)

| X X2Go Client                          |                                 |
|----------------------------------------|---------------------------------|
|                                        |                                 |
|                                        | ^                               |
|                                        |                                 |
|                                        |                                 |
|                                        |                                 |
| agil<br>ICEVM auf veriso.sourcepole.dh |                                 |
| Benutzername: agi<br>Passmort:         | agii_test                       |
|                                        | 2 agi1@verisotest.sourcepole.ch |
|                                        | ► ICEWM ■ 800x600               |
|                                        |                                 |

Démarrez QGIS via l'icône "QGIS Desktop"

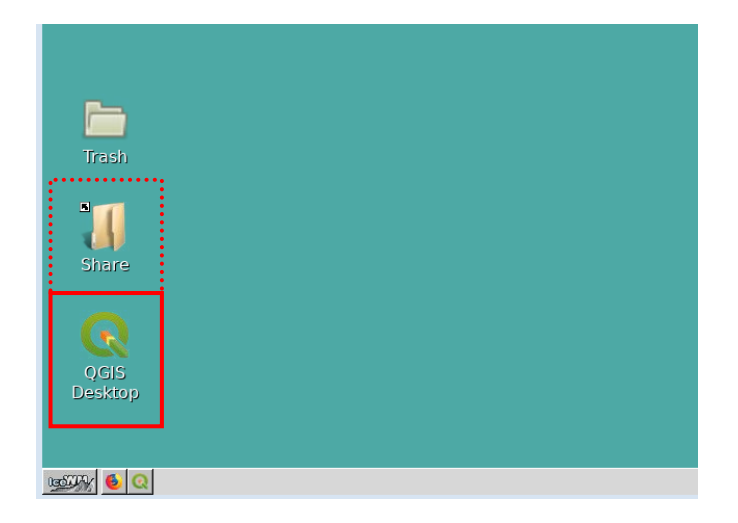

On trouve également sur le bureau un lien vers un dossier "Share". Celui-ci est en libre accès pour tous les utilisateurs (droits de lecture et d'écriture).

# 6. Configurer VeriSO

# 6.1 Choisir la langue du programme

| ର                                                                                                    |                                                                                                    |                                                                                                    |                                                                                                    |                                                                                                    |                                                                                                    |                                                        |                                                                             |                            |
|----------------------------------------------------------------------------------------------------|----------------------------------------------------------------------------------------------------|----------------------------------------------------------------------------------------------------|----------------------------------------------------------------------------------------------------|----------------------------------------------------------------------------------------------------|----------------------------------------------------------------------------------------------------|--------------------------------------------------------|-----------------------------------------------------------------------------|----------------------------|
| Projet <u>É</u> d                                                                                                    | iter V <u>u</u>                                                                                                    | e <u>C</u> ouche                                                                                                    | <u>P</u> références                                                                                                    | E <u>x</u> tensi                                                                                                    | on <u>V</u> ecteu                                                                                                    | ur <u>R</u> aster                                      | Bas                                                                         |                            |
|                                                                                                    |                                                                                                    | TA 🕄 🛃                                                                                                    | Profils ut                                                                                                    | tilisateurs                                                                                                    |                                                                                                    |                                                        | •                                                                           |                            |
|                                                                                                    |                                                                                                    |                                                                                                    | 👫 Gestionr                                                                                                    | naire de st                                                                                                    | tyle                                                                                                    |                                                        | 4                                                                           |                            |
| 4                                                                                                    | Vo /                                                                                                    | 💪 🖏 [                                                                                                    | 🍓 Projectio                                                                                                    | ons persor                                                                                                    | nnalisées                                                                                                    |                                                        | 40                                                                          |                            |
|                                                                                                    | 305                                                                                                    | 00                                                                                                    | 🖁 🖁 Raccourd                                                                                                    | cis clavier                                                                                                    | ·                                                                                                    |                                                        |                                                                             |                            |
|                                                                                                    | , Y, L                                                                                                    |                                                                                                    | 💷 Personna                                                                                                    | alisation o                                                                                                    | de l'interfac                                                                                                    | e                                                      |                                                                             |                            |
| Projets                                                                                                    | Fichier                                                                                                    | Checks D                                                                                                    | 🔌 Options.                                                                                                    |                                                                                                    |                                                                                                    |                                                        |                                                                             |                            |
| e see Exp                                                                                                    | olorateur                                                                                                    | r                                                                                                    |                                                                                                    |                                                                                                    | 0 ×                                                                                                    |                                                        |                                                                             |                            |
| Vo Q                                                                                                    | 2 T                                                                                                    | ' 🟦 🕜                                                                                                    |                                                                                                    |                                                                                                    |                                                                                                    |                                                        |                                                                             |                            |
|                                                                                                    | 📩 Mar                                                                                                    | que-pages                                                                                                    |                                                                                                    |                                                                                                    |                                                                                                    |                                                        |                                                                             |                            |
|                                                                                                    |                                                                                                    | ueil                                                                                                    |                                                                                                    |                                                                                                    |                                                                                                    |                                                        |                                                                             |                            |
|                                                                                                    |                                                                                                    |                                                                                                    |                                                                                                    |                                                                                                    |                                                                                                    |                                                        |                                                                             |                            |
|                                                                                                    | 6 C                                                                                                    | D!                                                                                                    |                                                                                                    |                                                                                                    |                                                                                                    |                                                        |                                                                             |                            |
|                                                                                                    |                                                                                                    |                                                                                                    | Options                                                                                                    | Général                                                                                                    |                                                                                                    |                                                        |                                                                             | •                          |
|                                                                                                    |                                                                                                    |                                                                                                    |                                                                                                    |                                                                                                    |                                                                                                    |                                                        |                                                                             |                            |
|                                                                                                    |                                                                                                    | Remplacer les param                                                                                                    | iètres <u>r</u> égionaux du s                                                                                                    | système                                                                                                    |                                                                                                    |                                                        |                                                                             |                            |
| 🔇 Général                                                                                                    | v v I<br>Langu                                                                                                    | Remplacer les param                                                                                                    | n <b>ètres <u>r</u>égionaux du</b> s<br>que                                                                                                    | système                                                                                                    | français                                                                                                    |                                                        |                                                                             | Ŧ                          |
| Général                                                                                                    | ↓ ✓ I<br>Langu<br>Locale                                                                                                    | <b>Remplacer les param</b><br>le de l'interface graphic<br>e (format monétaire, de                                                                                                    | <b>iètres <u>r</u>égionaux du</b> s<br>que<br>es nombres et des date                                                                                                    | <b>système</b><br>25)                                                                                                    | ∎ français<br>German Switzerla                                                                                                    | nd (de_CH)                                             |                                                                             | •                          |
| Général<br>Système<br>SCR                                                                                                    | Locale                                                                                                    | Remplacer les param<br>le de l'interface graphic<br>e (format monétaire, de                                                                                                    | <b>tètres <u>r</u>égionaux du</b><br>que<br>es nombres et des date                                                                                                    | système<br>25)                                                                                                    | <ul> <li>français</li> <li>German Switzerla</li> <li>Montrer le sépa</li> </ul>                                                          | nd (de_CH)<br>rateur des milliers                      |                                                                             | *                          |
| Général<br>Système<br>SCR<br>Sources de<br>données                                                                                                    | Langu<br>Locale                                                                                                    | Remplacer les param<br>le de l'interface graphic<br>e (format monétaire, de<br>arque: L'activation / la                                                                                                    | nètres <u>r</u> égionaux du s<br>que<br>es nombres et des date<br>modification du rempla                                                                                                    | système<br>25)<br>acement des par                                                                                                    | Infrançais     German Switzerla     Montrer le sépa     amètres régionaux                                                                | nd (de_CH)<br>rateur des milliers<br>nécessite un redé | i<br>émarrage de l'application                                              | •                          |
| Général<br>Système<br>SCR<br>Sources de<br>données                                                                                                    | Locale<br>Rema<br>Les pa<br>Date :                                                                                                    | Remplacer les param<br>le de l'interface graphic<br>e (format monétaire, de<br>arque: L'activation / la<br>aramètres de lieu (locai<br>: 05.06.19 monétaire :                                                                                                    | nètres régionaux du s<br>que<br>es nombres et des date<br>modification du rempla<br>les) suivants ont été tr<br>CHF 1000.00 entier 10                                                                                                    | système<br>25)<br>acement des par<br>ouvés sur votre :<br>00 flottant : 100                                                                           | français     German Switzerla     Montrer le sépa     amètres régionaux système : de_CH 0.00                                             | nd (de_CH)<br>rateur des milliers<br>nécessite un redé | ;<br>émarrage de l'application                                              | •                          |
| Général<br>Système<br>SCR<br>Sources de<br>données<br>Rendu<br>Canevas et<br>Jénende                                                                                                    | ♥ ♥ L<br>Langu<br>Locale<br>Rema<br>Date s<br>Date s                                                                                                    | Remplacer les param<br>le de l'interface graphic<br>e (format monétaire, de<br>arque: L'activation / la<br>aramètres de lieu (loca)<br>: 05.06.19 monétaire : ·<br>lication                                                                                                    | nètres <u>r</u> égionaux du s<br>que<br>es nombres et des date<br>modification du rempla<br>les) suivants ont été tr<br>CHF 1000.00 entier 10                                                                                                    | système<br>25)<br>acement des par<br>ouvés sur votre :<br>00 flottant : 100                                                                           | <ul> <li>français</li> <li>German Switzerla</li> <li>Montrer le séparamètres régionaux</li> <li>système : de_CH</li> <li>0.00</li> </ul> | nd (de_CH)<br>rateur des milliers<br>nécessite un redé | i<br>émarrage de l'application                                              | •                          |
| Général<br>Système<br>SCR<br>Sources de<br>données<br>Rendu<br>Canevas et<br>légende<br>Outils                                                                                                    | ✓ ✓ I     Langu     Locale     Rema     Les pa     Date =      ✓ App     Style                                                                                                    | Remplacer les param<br>le de l'interface graphic<br>e (format monétaire, de<br>arque: L'activation / la<br>aramètres de lieu (local<br>: 05.06.19 monétaire : ·<br>lication<br>(redémarrage de QGIS                                                                                                    | nètres régionaux du s<br>que<br>es nombres et des date<br>modification du rempla<br>les) suivants ont été tr<br>CHF 1000.00 entier 10<br>nécessaire)                                                                                                    | système<br>25)<br>acement des par<br>ouvés sur votre :<br>00 flottant : 100                                                                           | Français<br>German Switzerla<br>Montrer le sépa<br>ramètres régionaux<br>système : de_CH<br>0.00                                         | nd (de_CH)<br>rateur des milliers<br>nécessite un redé | i<br>imarrage de l'application<br>Fusion                                    | •                          |
| Général     Système     SCR     Sources de     données     Rendu     Canevas et     légende     Cuils     cartographique:     Couleurs                                                                                                    | ▼ ▼ ↓<br>Langu<br>Locald<br>Rema<br>Les pa<br>Date :<br>Date :<br>Style<br>Thèm                                                                                                    | Remplacer les param<br>le de l'interface graphic<br>le (format monétaire, de<br>arque: L'activation / la<br>aramètres de lieu (locai<br>lo 5.06.19 monétaire :<br>lication<br>(redémarrage de QGIS<br>e UI (QGIS restart requ                                                                                                    | hètres régionaux du s<br>que<br>es nombres et des date<br>modification du rempla<br>les) suivants ont été tr<br>CHF 1000.00 entier 10<br>nécessaire)<br>ired)                                                                                                    | système<br>25)<br>acement des par<br>ouvés sur votre :<br>00 flottant : 100                                                                           | français<br>German Switzerla<br>Montrer le sépa<br>ramètres régionaux<br>système : de_CH<br>0.00                                         | nd (de_CH)<br>rateur des milliers<br>nécessite un redé | i<br>imarrage de l'application<br>Fusion<br>default                         | •                          |
| Général     Système     SCR     Sources de     données     Canevas et     légende     Outils     Outils     Couleurs                                                                                                    | ▼ ▼ I<br>Langu<br>Locale<br>Rema<br>Les pa<br>Date :<br>Style<br>Thèm<br>Taille                                                                                                    | Remplacer les param<br>le de l'interface graphic<br>e (format monétaire, de<br>arque: L'activation / la<br>aramètres de lieu (loca<br>: 05.06.19 monétaire :<br>lication<br>(redémarrage de QGIS<br>e UI (QGIS restart requ<br>des icônes                                                                                                    | nètres <u>r</u> égionaux du s<br>que<br>es nombres et des date<br>modification du rempla<br>les) suivants ont été tr<br>CHF 1000.00 entier 10<br>nécessaire)<br>irred)                                                                                                    | système<br>25)<br>acement des par<br>ouvés sur votre :<br>00 flottant : 100                                                                           | français<br>German Switzerla<br>Montrer le sépa<br>ramètres régionaux<br>système : de_CH<br>0.00                                         | nd (de_CH)<br>rateur des milliers<br>nécessite un redé | i<br>imarrage de l'application<br>Fusion<br>default<br>2                    | •<br>•<br>•<br>•           |
| Général<br>Système<br>SCR<br>Sources de<br>données<br>Rendu<br>Canevas et<br>légende<br>Outils<br>cartographique:<br>Couleurs<br>Numérisation                                                                                                    | ▼ ▼ 1<br>Langu<br>Locale<br>Rema<br>Les pi<br>Date :<br>Them<br>Taille<br>Police                                                                                                    | Remplacer les param<br>le de l'interface graphic<br>e (format monétaire, de<br>arque: L'activation / la<br>aramètres de lieu (locai<br>: 05.06.19 monétaire : :<br>lication<br>(redémarrage de QGIS<br>e UI (QGIS restart requ<br>des icônes                                                                                                    | nètres régionaux du s<br>que<br>es nombres et des date<br>modification du rempla<br>les) suivants ont été tr<br>CHF 1000.00 entier 10<br>nécessaire)<br>irred)                                                                                                    | système ss) acement des par ouvés sur votre : 00 flottant : 100                                                                                       | français     German Switzerla     Montrer le sépa     amètres régionaux     système : de_CH     0.00     DejaVu Sans                     | nd (de_CH)<br>rateur des milliers<br>nécessite un redé | i<br>imarrage de l'application<br>Fusion<br>default<br>2<br>Taille 9        | •<br>•<br>•<br>•<br>4 •    |
| Général         Système         Système         SCR         Sources de<br>données         Canevas et<br>légende         Outils         Cantographique:         Couleurs         Numérisation         Mises en pages                                                                                                    | s Style<br>Date<br>Style<br>Date<br>Date<br>Date<br>Date<br>Date<br>Date<br>Style<br>Date<br>Date<br>Date<br>Date<br>Date<br>Date<br>Date<br>Dat                                                                                                    | Remplacer les param<br>le de l'interface graphic<br>le (format monétaire, de<br>arque: L'activation / la<br>aramètres de lieu (locai<br>c 05.06.19 monétaire : -<br>lication<br>(redémarrage de QGIS<br>le UI (QGIS restart requ<br>des icônes<br>d'abandon pour les me                                                                                                    | nètres régionaux du s<br>que<br>es nombres et des date<br>modification du rempla<br>les) suivants ont été tr<br>CHF 1000.00 entier 10<br>nécessaire)<br>ired)                                                                                                    | système ss) acement des par ouvés sur votre : 00 flottant : 100                                                                                       | français     German Switzerla     Montrer le sépa ramètres régionaux système : de_CH 0.00                                                | nd (de_CH)<br>rateur des milliers<br>nécessite un redé | Emarrage de l'application<br>Fusion<br>default<br>2<br>Taille 9<br>5 s      | ×<br>×<br>4 ×              |
|                                                                                                    | s Style<br>Police<br>Dice<br>Dice<br>Dice<br>Dice<br>Dice<br>Call                                                                                                    | Remplacer les param<br>le de l'interface graphic<br>le (format monétaire, de<br>arque: L'activation / la<br>aramètres de lieu (locai<br>: 05.06.19 monétaire : :<br>lication<br>(redémarrage de QGIS<br>e UI (QGIS restart requ<br>des icônes<br>:<br>d'abandon pour les me<br>cher l'écran de démarr                                                                                                    | nètres <u>r</u> égionaux du s<br>que<br>es nombres et des date<br>modification du rempla<br>les) suivants ont été tr<br>CHF 1000.00 entier 10<br>nécessaire)<br>iired)<br>essages ou fenêtres<br>age                                                                                                    | système<br>25)<br>acement des par<br>ouvés sur votre :<br>00 flottant : 100<br>00 flottant : 100                                                      | français     German Switzerla     Montrer le sépa ramètres régionaux système : de_CH 0.00      DejaVu Sans                               | nd (de_CH)<br>rateur des milliers<br>nécessite un redé | Fusion<br>default<br>5 s                                                    | ▼<br>▼<br>↓<br>↓<br>↓<br>↓ |
|                                                                                                    | s Style<br>Delice<br>Delice<br>Delice<br>Delice<br>Delice<br>Delice<br>Delice<br>Delice                                                                                                    | Remplacer les param<br>le de l'interface graphic<br>le (format monétaire, de<br>arque: L'activation / la<br>aramètres de lieu (local<br>: 05.06.19 monétaire :<br>lication<br>(redémarrage de QGIS<br>e UI (QGIS restart requ<br>des icônes<br>:<br>d'abandon pour les me<br>cher l'écran de démarr<br>liser les fenêtres nativo                                                                                                    | Aètres régionaux du s<br>que<br>es nombres et des date<br>modification du rempla<br>les) suivants ont été tr<br>CHF 1000.00 entier 10<br>nécessaire)<br>iired)<br>essages ou fenêtres<br>sage<br>es de choix de couleur                                                                                                    | système<br>25)<br>acement des par<br>ouvés sur votre :<br>00 flottant : 100<br>0 flottant : 100                                                       | français     German Switzerla     Montrer le sépa     amètres régionaux     système : de_CH     0.00     DejaVu Sans                     | nd (de_CH)<br>rateur des milliers<br>nécessite un redé | i<br>émarrage de l'application<br>Fusion<br>default<br>2<br>5 s             |                            |
| Général<br>Système<br>SCR<br>Sources de<br>données<br>Rendu<br>Canevas et<br>légende<br>Outils<br>Cartographiques<br>Couleurs<br>Numérisation<br>Mises en pages<br>GDAL<br>Variables                                                                                                    | s Style<br>Délai<br>Délai                                                                                                    | Remplacer les param<br>le de l'interface graphic<br>e (format monétaire, de<br>arque: L'activation / la<br>aramètres de lieu (locai<br>: 05.06.19 monétaire : :<br>lication<br>(redémarrage de QGIS<br>e UI (QGIS restart requ<br>des icônes<br>:<br>d'abandon pour les me<br>cher l'écran de démarr<br>iliser les fenêtres native<br>alogue du gestionnaire                                                                                                    | eètres régionaux du s<br>que<br>es nombres et des date<br>modification du rempla<br>les) suivants ont été tr<br>CHF 1000.00 entier 10<br>nécessaire)<br>irred)<br>essages ou fenêtres<br>age<br>es de choix de couleur<br>de source de données                                                                                                  | système<br>es)<br>acement des par<br>ouvés sur votre :<br>00 flottant : 100                                                                           | français     German Switzerla     Montrer le sépa     amètres régionaux     système : de_CH     0.00     DejaVu Sans n                   | nd (de_CH)<br>rateur des milliers<br>nécessite un redé | i<br>imarrage de l'application<br>Fusion<br>default<br>2<br>Taille 9<br>5 s |                            |
| Général<br>Système<br>SCR<br>SCR<br>Sources de<br>données<br>Rendu<br>Canevas et<br>légende<br>Outils<br>Couleurs<br>Couleurs<br>Numérisation<br>Mises en pages<br>GDAL<br>Variables<br>Authentification                                                                                                    | s Style<br>Thèm<br>Taille<br>Police<br>Délai<br>Uti                                                                                                    | Remplacer les param<br>le de l'interface graphic<br>le (format monétaire, de<br>arque: L'activation / la<br>aramètres de lieu (locai<br>c 05.06.19 monétaire : :<br>lication<br>(redémarrage de QGIS<br>le UI (QGIS restart requ<br>des icônes<br>d'abandon pour les me<br>cher l'écran de démarr<br>liser les fenêtres native<br>alogue du gestionnaire<br>rifier la version de QGIS                                                                                                    | eètres régionaux du s<br>que<br>es nombres et des date<br>modification du rempla<br>les) suivants ont été tr<br>CHF 1000.00 entier 10<br>nécessaire)<br>ired)<br>essages ou fenêtres<br>age<br>es de choix de couleur<br>de source de données<br>S au démarrage                                                                                 | système<br>225)<br>acement des par<br>ouvés sur votre :<br>00 flottant : 100                                                                          | français     German Switzerla     Montrer le sépa ramètres régionaux système : de_CH 0.00      DejaVu Sans n                             | nd (de_CH)<br>rateur des milliers<br>nécessite un redé | Emarrage de l'application<br>Fusion<br>default<br>2<br>Taille 9<br>5 s      |                            |
| Général         Système         Système         SCR         Sources de<br>données         Cartographique:         Quitis         Cauleurs         Numérisation         Mises en pages         GDAL         Variables         Authentificatior         Réseau                                                                                                    | s Style<br>Thèm<br>Taille<br>Police<br>Délai<br>V Vé                                                                                                    | Remplacer les param<br>le de l'interface graphic<br>le (format monétaire, de<br>arque: L'activation / la<br>aramètres de lieu (local<br>: 05.06.19 monétaire : :<br>lication<br>(redémarrage de QGIS<br>e UI (QGIS restart requ<br>des icônes<br>:<br>d'abandon pour les me<br>cher l'écran de démarr<br>iliser les fenêtres native<br>alogue du gestionnaire<br>rifier la version de QGIS<br>iers du projet                                                                                 | nètres régionaux du s<br>que<br>es nombres et des date<br>modification du rempla<br>les) suivants ont été tr<br>CHF 1000.00 entier 10<br>nécessaire)<br>iired)<br>essages ou fenètres<br>age<br>es de choix de couleur<br>de source de données<br>S au démarrage                                                                                | système<br>25)<br>acement des par<br>ouvés sur votre :<br>00 flottant : 100<br>0 <u>d</u> éfault Qt (<br>sans interruptio                             | français     German Switzerla     Montrer le sépa     ramètres régionaux     système : de_CH     0.00     DejaVu Sans n                  | nd (de_CH)<br>rateur des milliers<br>nécessite un redé | Fusion<br>default<br>5 s                                                    |                            |
| Général         Système         Système         SCR         Sources de<br>données         Rendu         Canevas et<br>légende         Outils         Canevas et<br>légende         Mises en pages         Mises en pages         GDAL         Variables         Authentification         Réseau         Localisateur                                                                                                    | <ul> <li>▼</li> <li>↓ Langu</li> <li>↓ Locala</li> <li>Remain</li> <li>Les pi</li> <li>Date</li> <li>↓ App</li> <li>Style</li> <li>Thèm</li> <li>Taille</li> <li>Police</li> <li>Délai</li> <li>Ca</li> <li>Uti</li> <li>Diai</li> <li>✓ Vé</li> <li>▼ Fich</li> <li>Ouver</li> </ul>                         | Remplacer les param<br>le de l'interface graphic<br>le (format monétaire, de<br>arque: L'activation / la<br>aramètres de lieu (locai<br>c 05.06.19 monétaire :<br>lication<br>(redémarrage de QGIS<br>e UI (QGIS restart requ<br>des icônes<br>d'abandon pour les me<br>cher l'écran de démarr<br>iliser les fenêtres native<br>alogue du gestionnaire<br>rifier la version de QGIS<br>iters du projet                                                                                       | eètres régionaux du s<br>que<br>es nombres et des date<br>modification du rempla<br>les) suivants ont été tr<br>CHF 1000.00 entier 10<br>nécessaire)<br>ired)<br>essages ou fenêtres<br>tage<br>es de choix de couleur<br>de source de données<br>S au démarrage<br>Page d'accueil                                                              | système<br>es)<br>acement des par<br>ouvés sur votre :<br>00 flottant : 100                                                                           | français     German Switzerla     Montrer le sépa     amètres régionaux     système : de_CH     0.00     DejaVu Sans n                   | nd (de_CH)<br>rateur des milliers<br>nécessite un redé | Emarrage de l'application<br>Fusion<br>default<br>Taille 9<br>5 s           |                            |
| Général         Système         Système         SCR         Sources de données         Canevas et légende         Canevas et légende         Outils         Outils         Outils         Outils         Outils         Outils         Outils         Outils         Outils         Outils         Outils         Outils         Outils         Outils         Authérisation         GDAL         Variables         Authentification         Réseau         Localisateur         Avancé | <ul> <li>▼</li> <li>↓ Langu</li> <li>↓ Locala</li> <li>Remained</li> <li>Les pi</li> <li>Date</li> <li>↓ App</li> <li>Style</li> <li>Thèm</li> <li>Taille</li> <li>Police</li> <li>Délai</li> <li>↓ Ca</li> <li>↓ Uti</li> <li>↓ Dia</li> <li>↓ Vé</li> <li>▼ Fich</li> <li>Ouver</li> </ul>                  | Remplacer les param<br>le de l'interface graphic<br>le (format monétaire, de<br>arque: L'activation / la<br>aramètres de lieu (locai<br>co5.06.19 monétaire :<br>lication<br>(redémarrage de QGIS<br>le UI (QGIS restart requ<br>des icônes<br>d'abandon pour les me<br>cher l'écran de démarr<br>liser les fenêtres native<br>alogue du gestionnaire<br>rifier la version de QGIS<br>iters du projet<br>ture de projet au démar                                                             | eètres régionaux du s<br>que<br>es nombres et des date<br>modification du rempla<br>les) suivants ont été tr<br>CHF 1000.00 entier 10<br>nécessaire)<br>ired)<br>essages ou fenêtres<br>rage<br>es de choix de couleur<br>de source de données<br>S au démarrage<br>arrage Page d'accueil                                                       | système<br>es)<br>acement des par<br>ouvés sur votre :<br>00 flottant : 100<br>• défault Qt<br>sans interruptio                                       | français     German Switzerla     Montrer le sépa ramètres régionaux système : de_CH 0.00      DejaVu Sans n                             | nd (de_CH)<br>rateur des milliers<br>nécessite un redé | Emarrage de l'application<br>Fusion<br>default<br>2<br>5 s                  |                            |
|                                                                                                    | <ul> <li>✓ ✓</li> <li>Langu</li> <li>Locali</li> <li>Remained</li> <li>Les particular</li> <li>Date :</li> <li>✓ App</li> <li>Style</li> <li>Thèm</li> <li>Taille</li> <li>Police</li> <li>Délai</li> <li>Ca</li> <li>Uti</li> <li>Dia</li> <li>✓ Véi</li> <li>✓ Véi</li> <li>Ouver</li> <li>Crute</li> </ul> | Remplacer les param<br>le de l'interface graphic<br>le (format monétaire, de<br>arque: L'activation / la<br>aramètres de lieu (locai<br>: 05.06.19 monétaire : :<br>lication<br>(redémarrage de QGIS<br>e UI (QGIS restart requ<br>des icônes<br>:<br>d'abandon pour les me<br>cher l'écran de démarr<br>iliser les fenêtres native<br>alogue du gestionnaire<br>rifier la version de QGIS<br>iture de projet au démar<br>éer les nouveaux projet                                            | Address régionaux du s<br>que<br>es nombres et des date<br>modification du rempla<br>les) suivants ont été tr<br>CHF 1000.00 entier 10<br>nécessaire)<br>iired)<br>essages ou fenêtres<br>age<br>es de choix de couleur<br>de source de données<br>S au démarrage<br>arrage Page d'accueil<br>ts à partir du projet par                         | système<br>25)<br>acement des par<br>ouvés sur votre :<br>00 flottant : 100<br>0 flottant : 100<br>sans interruptio<br>r défaut                       | français     German Switzerla     Montrer le sépa     amètres régionaux     système : de_CH     0.00     DejaVu Sans n                   | nd (de_CH)<br>rateur des milliers<br>nécessite un redé | Emarrage de l'application<br>Fusion<br>default<br>Taille<br>5 s             |                            |
|                                                                                                    | Style<br>Thèm<br>Taille<br>Police<br>Délai<br>Ca<br>Util                                                                                                    | Remplacer les param<br>le de l'interface graphic<br>le (format monétaire, de<br>arque: L'activation / la<br>aramètres de lieu (local<br>: 05.06.19 monétaire : -<br>lication<br>(redémarrage de QGIS<br>e UI (QGIS restart requ<br>des icônes<br>d'abandon pour les me<br>cher l'écran de démarr<br>iliser les fenêtres native<br>alogue du gestionnaire<br>rifier la version de QGIS<br>iliers du projet<br>ture de projet au démar<br>éer les nouveaux projet<br>iser le projet courant co | Aètres régionaux du s<br>que<br>es nombres et des date<br>modification du rempla<br>les) suivants ont été tr<br>CHF 1000.00 entier 10<br>nécessaire)<br>iired)<br>essages ou fenêtres<br>age<br>es de choix de couleur<br>de source de données<br>S au démarrage<br>arrage Page d'accueil<br>ts à partir du projet par<br>pomme défaut Réinitia | système<br>225)<br>acement des par<br>ouvés sur votre :<br>00 flottant : 1000<br>© défault Qt (<br>sans interruptio<br>r défaut<br>liser le projet pa |                                                                                                    | nd (de_CH)<br>rateur des milliers<br>nécessite un redé | Fusion<br>default<br>Taille<br>5 s                                          |                            |
|                                                                                                    | Style<br>Thèm<br>Taille<br>Délai<br>Ca<br>Util<br>Véi                                                                                                    | Remplacer les param<br>le de l'interface graphic<br>le (format monétaire, de<br>aramètres de lieu (locai<br>c 05.06.19 monétaire :<br>lication<br>(redémarrage de QGIS<br>e UI (QGIS restart requ<br>des icônes<br>d'abandon pour les me<br>cher l'écran de démarr<br>iliser les fenêtres native<br>alogue du gestionnaire<br>rifier la version de QGI:<br>iters du projet<br>ture de projet au déma<br>éer les nouveaux projet<br>iser le projet courant co                                 | Aètres régionaux du s<br>que<br>es nombres et des date<br>modification du rempla<br>les) suivants ont été tr<br>CHF 1000.00 entier 10<br>nécessaire)<br>irred)<br>essages ou fenêtres<br>age<br>es de choix de couleur<br>de source de données<br>S au démarrage<br>arrage Page d'accueil<br>ts à partir du projet par<br>pomme défaut Réinitia | système ess) accement des par ouvés sur votre : 00 flottant : 100                                                                                     |                                                                                                    | nd (de_CH)<br>rateur des milliers<br>nécessite un redé | Emarrage de l'application<br>default<br>2<br>Taille 9<br>5 s                |                            |

QGIS doit être redémarré après le changement de la langue.

## 6.2 Procéder aux réglages du plugin VeriSO

Choisir "Options" dans le menu "Préférences" du plugin VeriSO.

| Pro | jets | Fichier   | Checks | Defects | Tables | Baselayer | Préférences |  |
|-----|------|-----------|--------|---------|--------|-----------|-------------|--|
|     | Ex   | plorateur |        | •       |        | Ø×        | Options     |  |

Sous l'onglet "Général", il faut choisir une base de données valide xxx.db et un répertoire dans lequel sera enregistré le projet. Le menu "Tables" peut en outre figurer dans la liste des symboles en cochant "Show DB Tables in menu" sous "UI options".

|            |               |        | Opti           | ons                             |           |
|------------|---------------|--------|----------------|---------------------------------|-----------|
| Géneral    | Importer      |        |                |                                 |           |
| Options g  | énerales      |        |                |                                 |           |
| Base de    | données pro   | ojets: | /home/agi1/Dol | kumente/veriso_proj/projects.db | Parcourir |
| Use        | Postgres tabl | e inst | tead           |                                 |           |
| Dossier    | projets:      |        | /home/agi1/Dol | Parcourir                       |           |
|            |               |        | Tester base de | données des projets             |           |
| JI options |               |        |                |                                 |           |
| ✓ Shov     | v DB Tables i | n me   | nu             |                                 |           |
| •••••      | •••••         | ••••   | •••••          |                                 |           |
|            |               |        |                |                                 |           |
|            |               |        |                |                                 |           |
|            |               |        |                |                                 |           |

Il faut choisir le fichier .jar dans l'onglet "Importer". Le chemin d'accès est le suivant : opt/veriso/ili2pg/.....

|            |                                 | Opti                   | ions              | <b>•</b> • |
|------------|---------------------------------|------------------------|-------------------|------------|
| Géneral    | Importer                        | Base de données        | Dépôt des modèles |            |
| Ili2pg JAR |                                 |                        |                   |            |
| /opt/ver   | riso/ili2pg <mark>/</mark> ili2 | pg.jar                 |                   | Parcourir  |
| Leave b    | lank to use d                   | efault ili2pg jar file |                   |            |
| Argument   | s VM                            |                        |                   |            |
| -Xms12     | 8m -Xmx102                      | 24m                    |                   |            |
| Import opt | tions                           |                        |                   |            |
| ✓ Ignor    | e ili2pg erro                   | rs                     |                   |            |
| ✓ Ignor    | e postproces                    | ssing errors           |                   |            |
|            |                                 |                        |                   | Cance      |

Les paramètres de la base de données doivent ensuite être spécifiés sous l'onglet "Base de données" selon l'exemple ci-après. Les paramètres sont saisis automatiquement et ne doivent pas être modifiés (Username et Admin sont identiques).

|           |           | Opti            | ons         | • • ×  |  |  |  |
|-----------|-----------|-----------------|-------------|--------|--|--|--|
| Géneral   | Importe   | Base de données |             |        |  |  |  |
| Base de d | onnées im | nport           |             |        |  |  |  |
| Host      |           | verisodb        |             |        |  |  |  |
| Base de   | données   | agi1            |             |        |  |  |  |
| Port      |           | 5432            |             |        |  |  |  |
| Usernan   | ne        | agil            |             |        |  |  |  |
| Passwor   | d         | •••••           |             |        |  |  |  |
| Admin     |           | agil            |             |        |  |  |  |
| Admin p   | assword   | •••••           |             |        |  |  |  |
|           |           | Teste           | r connexion |        |  |  |  |
|           |           |                 |             |        |  |  |  |
|           |           |                 | С           | Cancel |  |  |  |

Les paramètres saisis sont testés avec "Tester connexion".

Le message suivant apparait si la connexion a pu être établie avec succès :

| 🖌 Success: T | est connection<br>- | successf | ul | 8 |  |
|--------------|---------------------|----------|----|---|--|

Rien ne doit être spécifié dans l'onglet "Dépôt des modèles".

## 6.3 Importer un projet

Les fichiers ITF doivent avoir été traduits en allemand avant l'import ! Voir le chapitre 5.3 du document ci-dessous.

L'analyseur INTERLIS CheckBE / guide et recommandations (Checker → xxx\_de.itf / où \_de correspond à la langue souhaitée du nouveau fichier) Exemple d'un import dans le module VeriSO :

| 2                       |                                                 |                     |                    |                 |        |           |
|-------------------------|-------------------------------------------------|---------------------|--------------------|-----------------|--------|-----------|
| Projet <u>É</u> diter V | V <u>u</u> e <u>C</u> ouche                     | <u>P</u> références | E <u>x</u> tension | <u>V</u> ecteur | Rast   |           |
|                         |                                                 | 1                   |                    | p 🖵             |        |           |
| 🥵 😵 V.                  | R 🖷 🛛                                           | ] //./              |                    | 3 1/K - 1       |        |           |
| <b>≥</b> ¥, ∨,          | 1.00000                                         | mètre               | s • Y              | ××              | -      |           |
| Projets Fichie          | er Defects P<br>nporter projet<br>xport project | références          |                    |                 |        |           |
|                         | ffacer projet<br>cueil                          |                     |                    |                 |        |           |
|                         |                                                 | Importer pr         | ojet               |                 |        | • E       |
| nporter données         |                                                 |                     |                    |                 |        |           |
| Fichier d'input:        | /home/agi1/test.itf                             |                     |                    |                 |        | Parcourir |
| Module:                 | VeriBE (EE/EN)                                  |                     |                    |                 |        |           |
| Nom du model:           | DM01AVBE11LV950                                 | )                   |                    |                 |        | ,         |
| Cadres de référence:    | LV95 (EPSG:2056)                                |                     |                    |                 |        |           |
| Nom du projet:          | test_import                                     |                     |                    |                 |        | Contrôler |
| Date:                   | 03.06.19 15:49                                  |                     |                    |                 |        |           |
| Lock scale              | <b>1</b> : 1000                                 |                     |                    |                 |        |           |
| Notes:                  |                                                 |                     |                    |                 |        |           |
|                         |                                                 |                     |                    |                 |        |           |
|                         |                                                 |                     |                    |                 |        |           |
| Output:                 |                                                 |                     |                    |                 |        |           |
|                         |                                                 |                     |                    |                 |        |           |
|                         |                                                 |                     |                    |                 |        |           |
|                         |                                                 |                     |                    |                 |        |           |
|                         |                                                 |                     |                    |                 | #Impor | t 🗙 Clos  |

# 6.4 Choisir et charger le projet

Afin de pouvoir travailler dans le projet après l'importation, celui-ci doit être au préalable chargé.

| Q                                                     |     |
|-------------------------------------------------------|-----|
| Projet Éditer Vue Couche Préférences Extension Vector | e   |
|                                                       | - 1 |
| 🤹 🎕 🖓 💪 🖏 🔯 🖉 🖉 🗟 🕅                                   |     |
| 🌢 🧏 V. 1.00000 \$ mètres → 🗡 🗡                        |     |
| Projets Fichier Defects Préférences                   |     |
| VeriBE (EE/EN)                                        |     |
| Vo test_import_2                                      |     |

Les différents Checks peuvent seulement ensuite être exécutés.

Il est également possible de charger des données issues de différents projets.

A cet effet, un projet est d'abord chargé et représenté avec la légende souhaitée.

| Projets Fichier Checks I<br>VeriBE (EE/EN) →<br>Vo □ ② 〒 ☞ ③ | Defects Tables Baselayer<br>test_import<br>test_import_2 | P F | Projets Fichier<br>Explorateur<br>C C C T<br>Marqu | Checks Defects Table<br>Adresses des batimer<br>Base<br>Biens-fonds | s Baselayer Préférences |
|--------------------------------------------------------------|----------------------------------------------------------|-----|----------------------------------------------------|---------------------------------------------------------------------|-------------------------|
| 0.0                                                          |                                                          |     |                                                    |                                                                     |                         |

Un autre projet est ensuite sélectionné, dont les données sont ajoutées via le menu "Tables". La couche couverture du sol ainsi introduite doit encore être attribuée en conséquence. Pour les traitements ultérieurs dans le premier projet, il faut à nouveau le sélectionner.

| -    | Projets | Fichier     | Checks | Defects | Tables  | Baselaver | Р | Defects | Tables | Baselayer     | Préférences |   |                 |
|------|---------|-------------|--------|---------|---------|-----------|---|---------|--------|---------------|-------------|---|-----------------|
| - 40 | Hojeta  | Treimer     | Checks | Derecto | Tables  | Buschayer |   |         | Bod    | enbedeckung   |             | • | Load Topic      |
| 0    | Ve      | TIBE (EE/EN | I) 🕨   | test_in | nport   |           |   |         | Einz   | elobjekte     | - 2         | • | BBNachfuehrung  |
|      |         | 107         | 1 0    | test_in | nport_2 |           |   |         | Fixp   | ounkteKategor | ie1         | • | BoFlaeche       |
|      |         |             |        |         |         |           |   |         | Fixp   | ounkteKategor | ie2         | • | BoFlaecheSymbol |

## 6.5 Importer le fichier texte (.csv) - optionnel

Permet de visualiser le fichier erreur (.csv) du checker. Les données peuvent être importées et les informations souhaitées affichées.

Importer :

| Proje    | ets Fichier | Checks Defects Tables Basela | ver Préférence | 5                              |                                    |                    |                      |                                                                |       |
|----------|-------------|------------------------------|----------------|--------------------------------|------------------------------------|--------------------|----------------------|----------------------------------------------------------------|-------|
| V        | Explorate   |                              | Gestio         | nnaire des so                  | urces de donnée                    | s   Texte D        | élimité              |                                                                | ↑ □ × |
|          |             | Z Explorateur                | Nom de         | fichier /home/a                | gi1/test_err.csv                   |                    |                      | 6                                                              | a))   |
|          |             | + Vecteur                    | Nom de         | la couche test                 | err                                | Co                 | dage UTF-8           |                                                                | •     |
| 90       | Couches     | Raster                       | ▶ Fo           | rmat de Fichie                 | r                                  |                    |                      |                                                                | -     |
| Po       | 🤞 🛕         | 🛿 Mesh                       | <b>▼</b> 0p    | tions des cha                  | mps et enregistr                   | ements             |                      |                                                                |       |
| <b>V</b> |             | Texte Délimité               | Nom            | nbre de lignes à               | ignorer 0                          | 4                  | 🗌 🗌 Virgule en sépa  | rateur décimal                                                 |       |
|          | • 🗹 🏚 🔜     | CooPockago                   | <b>√</b> €     | n-têtes en 1ère                | ligne                              |                    | Réduire les char     | mps                                                            |       |
| - 3      |             |                              | <b>√</b> (     | létecter les type              | es de champs                       |                    | 🗌 Ignorer les char   | nps vides                                                      |       |
|          | -           | SpatiaLite                   | ▼ Dé           | finition de la g               | géométrie                          |                    |                      |                                                                |       |
| -        | 4           | PostgreSQL                   | •              | oint                           |                                    | champ X Y          |                      |                                                                | -     |
| V        | D           | MSSQL                        | 01             | Vell known text                | (WKT)                              | champ Y X          |                      |                                                                | -     |
| -        | DB          | 2 DB2                        | 0 F            | as de géométri                 | e (juste la table)                 |                    | Coordonnées DMS      |                                                                |       |
|          |             | Couche virtuelle             | SCR            | de la géométrie                | 9                                  | EPSG:2056          | - CH1903+ / LV95     | •                                                              |       |
|          | 6           | WMS/WMTS                     | ▼ Pa           | ramètres de la                 | a couche                           |                    |                      |                                                                |       |
|          | ŧ           | wcs                          | <b>∠</b> 1     | ndex spatial                   |                                    | Index des s        | ous-ensembles        | Surveiller le fichier                                          |       |
|          |             | WFS                          | Échar          | ntillon de donr                | iées                               |                    |                      |                                                                |       |
|          | Ø.          | Service de carte ArcGIS      |                | Topicname                      | Tablename                          | Category           | Tolerated ErrorID    |                                                                | · -   |
|          | C C         | Tonuico d'antités ArcCIE     | 1 2            | Einzelobjekte<br>Einzelobiekte | Flaechenelement<br>Flaechenelement | warning<br>warning | BE051331<br>BE051331 | Bei uebr.Geb.teil(gueltig) m.<br>Bei uebr.Geb.teil(gueltig) m. | * v   |
|          | 6           |                              |                |                                |                                    |                    |                      | .,                                                             |       |
|          | 20          | GeoNode                      |                |                                |                                    |                    |                      | X Close ↓ Jouter 3                                             | Help  |
|          |             |                              |                |                                |                                    |                    |                      |                                                                |       |

#### Etiquetter :

Double-clic sur la couche > registre Étiquettes > choisir la colonnesouhaitée > définir la taille du texte et les attributs souhaités.

| Couches                                                                                      | 0 × | ର                               | Propriétés                                | de la couche | e - test_err   Étiquettes 🔹 🔹 🗧 🗙 |
|----------------------------------------------------------------------------------------------|-----|---------------------------------|-------------------------------------------|--------------|-----------------------------------|
| 💐 🧟 🔍 ү 🖏 🖬 🗔                                                                                |     | Q                               | 画 Étiquettes simpl                        | les          | -                                 |
| ✓ • test err                                                                                 |     | <ul> <li>Information</li> </ul> | Étiqueter avec                            |              | 3                                 |
| <ul> <li>V I EO Aligemein (test_import)</li> <li>V III AV Aligemein (test_import)</li> </ul> |     | Source                          | ▼ Echantillor abc                         | Topicname    | A                                 |
| BB Allgemein (test_import)                                                                   |     | 🐳 Symbologie                    | Lorem Ipsun abc                           | Category     |                                   |
|                                                                                              |     | Symbologie                      | abc                                       | : Tolerated  |                                   |
|                                                                                              |     | (and Etiquettes                 | Lorem Ipsum abc                           | ErrorID      |                                   |
|                                                                                              |     | 🐪 Diagrammes                    | abc Texte                                 | Description  |                                   |
|                                                                                              |     | প Vue 3D                        | <sup>+ab</sup> <sub>c</sub> Formatage 123 | Description2 |                                   |
|                                                                                              |     | Champs source                   | abe Tampon<br>1.2                         | 2 Y          |                                   |
|                                                                                              |     | Formulaire                      | Ombre 1.2                                 | 2 x          |                                   |
|                                                                                              |     |                                 | Position                                  | ille         |                                   |
|                                                                                              |     |                                 | Rendu                                     | ille         |                                   |
|                                                                                              |     | Stockage auxiliaire             |                                           |              |                                   |
|                                                                                              |     | Actions                         | Co                                        | ouleur       |                                   |
|                                                                                              |     | 🧭 Infobulles                    | Op                                        | pacité       |                                   |
|                                                                                              |     | 🞸 Rendu                         | Ту                                        | /pe de casse | Aucun changement                  |
|                                                                                              |     | Variables                       | Es                                        | pacement     | lettre 0.0000                     |
|                                                                                              |     | Métadonnées                     | 4                                         |              | mot 0.0000                        |
|                                                                                              |     | Dépendances                     | Style -                                   |              | ✓OK X Cancel ✓ Apply Cancel       |

## 6.6 Personnaliser le tableau - optionnel

Introduire par exemple les surfaces dans la couche couverture du sol :

Clic droit - Ouvrir la table des attributs - Ouvrir la calculatrice de champ

|                                                                               | Q             |           |                                                                                                    | Bodenbe                                                                                                    | deckung :: Tota                                                      | l des entités: | 1762, filtrées: 1                                      | 762, sélectionnées: 0                                                  |
|-------------------------------------------------------------------------------|---------------|-----------|----------------------------------------------------------------------------------------------------|----------------------------------------------------------------------------------------------------|----------------------------------------------------------------------|----------------|--------------------------------------------------------|------------------------------------------------------------------------|
| BB Allgemein (test_import)                                                    | / 12          |           | <b>⊡</b> ~ 0 0                                                                                                    | 8 🛛 🖓                                                                                                    | 🗧 🖀 🗣 🗭                                                              | 1 115 11 📖     | e 💿 🔍                                                  |                                                                        |
| Objektname                                                                    |               | ogc_fid   | t_ili_tid                                                                                                    | qualitaet                                                                                                    | qualitaet_txt                                                        | art            | art_txt                                                | entstehung                                                             |
| ✓ HausnummerPos                                                               | 1             | 986       | 1093                                                                                                    | C                                                                                                    | AV93                                                                 | 1              | B bestockt.Wyt                                         | 851                                                                    |
| V 🛄 proj. Gebaeude 🦷 🖓                                                        | 2             | 987       | 1094                                                                                                    | C                                                                                                    | AV93                                                                 | 1              | B bestockt.Wyt                                         | 851                                                                    |
|                                                                               | 3             | 988       | 1095                                                                                                    | C                                                                                                    | AV93                                                                 | 1              | B bestockt.Wyt                                         | 851                                                                    |
|                                                                               | 4             | 981       | 1089                                                                                                    | c                                                                                                    | AV93                                                                 | 1              | B bestockt.Wyt                                         | 851                                                                    |
|                                                                               | 5             | 982       | 109                                                                                                    | 3                                                                                                    | PN.PN_prov                                                           |                | 0 Gebaeude                                             | 851                                                                    |
|                                                                               | 6             | 983       | 1090                                                                                                    | C                                                                                                    | AV93                                                                 | 1              | 9 bestockt.Wyt                                         | 851                                                                    |
|                                                                               | 7             | 984       | 1091                                                                                                    | 0                                                                                                    | AV93                                                                 |                | B humusiert.Ac                                         | 851                                                                    |
|                                                                               | 2             | 977       | 1085                                                                                                    | ſ                                                                                                    | Δ                                                                    | 1              | 9 hestockt Wyt                                         | 851                                                                    |
|                                                                               |               |           |                                                                                                    |                                                                                                    |                                                                      |                |                                                        |                                                                        |
| e                                                                             |               |           | Cal                                                                                                    | culatrice                                                                                                    | de champ                                                             |                |                                                        |                                                                        |
| Ne mettre à jour que les 0<br>Créer un nouveau cham<br>Créer un champ virtuel | entités<br>IP | sélection |                                                                                                    |                                                                                                    |                                                                      | Mise           | a à jour d'ur                                          | n champ existant                                                       |
| Nom du champ en sortie                                                        | surfa         | ce        |                                                                                                    |                                                                                                    |                                                                      | ← entr         | er le non                                              | n souhaité                                                             |
| Туре                                                                          | Nom           | bre décim | al (double)                                                                                                    | í.                                                                                                    | *                                                                    |                |                                                        |                                                                        |
| Longueur du nouveau champ                                                     | -1            |           | Précision                                                                                                    | 3                                                                                                    | 0                                                                    |                |                                                        |                                                                        |
| area(\$geometry)                                                              |               |           | <ul> <li>Ag</li> <li>Ch:</li> <li>Ch:</li> <li>Chi</li> <li>Chi</li> &lt;</ul> | régats<br>aîne de cara<br>amps et Val<br>nuersions<br>rrespondand<br>uches<br>uleur<br>te et Heure<br>registremen<br>néral<br>ométrie<br>angle_at_vo<br>\$area<br>area<br>azimuth<br>boundary<br>bounds_hei<br>bounds_hei | actères<br>eurs<br>ce floue<br>t et attribut:<br>ertex<br>ght<br>jth | 5              | Cette catégo<br>fonctions util<br>entités comn<br>etc. | rie contient des<br>lisant la géométrie des<br>ne la longueur, l'aire, |
|                                                                               |               |           |                                                                                                    |                                                                                                    |                                                                      |                |                                                        |                                                                        |

| Q |         |           | Bodenbed  | leckung :: Total d | les entités: 1 | 762, filtrées: 17 | 62, sélectionr | iées: 0     |
|---|---------|-----------|-----------|--------------------|----------------|-------------------|----------------|-------------|
| / |         | ; ~ 8 8   | 8 2 9     | 7 🗉 🗞 🔎            | 18 18 🗰 🛙      | e 💿 🔍             |                |             |
|   | ogc_fid | t_ili_tid | qualitaet | qualitaet_txt      | art            | art_txt           | entstehung     | surface     |
| 1 | 883     | 100       | 3         | PN.PN_prov         | 0              | Gebaeude          | 851            | 16.98837303 |
| 2 | 884     | 1000      | 0         | AV93               | 0              | Gebaeude          | 851            | 5.866342105 |
| 3 | 885     | 1001      | 0         | AV93               | 8              | humusiert.Ac      | 851            | 1832.268294 |
| 4 | 886     | 1002      | 0         | AV93               | 0              | Gebaeude          | 851            | 415.2842008 |
| 5 | 899     | 1014      | 3         | PN.PN_prov         | 0              | Gebaeude          | 851            | 23.66507394 |
| 6 | 900     | 1015      | 3         | PN.PN_prov         | 0              | Gebaeude          | 851            | 104.0247337 |
| 7 | 901     | 1016      | 3         | PN.PN_prov         | 0              | Gebaeude          | 851            | 121.6728565 |
| 8 | 902     | 1017      | 3         | PN PN prov         | 0              | Gebaeude          | 851            | 31 65609765 |

#### 6.7 Associer des tables

Par exemple > Table "Bien-fonds" avec la table "Immeuble" :

| Couches                                                                                                    | ØX | Q Prop                                                                                                    | riétés de la couche - Liegenschaften   Jointures                                                                                                    | $\uparrow \Box \times$ |
|----------------------------------------------------------------------------------------------------|----|----------------------------------------------------------------------------------------------------|----------------------------------------------------------------------------------------------------|------------------------|
| 🥪 🥼 🔍 🍸 🖏 🔻 👪 🕼 🗔                                                                                                    |    | Q Paramètres Valeur                                                                                                    | Q Ajouter une jointure vectorielle ↔ □ ×                                                                                                    |                        |
| <ul> <li>✓ Ø AV Allgemein (test_import)</li> <li><i>Rutschgebiet Pos</i></li> <li><i>Rutschgebiet Pos</i></li> <li><i>Rutschgebiet Sos</i></li> <li><i>Nr Gs(LSDR Teil)</i></li> <li><i>Nr Gs(LS)</i></li> <li><i>nr Gs(LS)</i></li> <li><i>proj. Grst-Nr</i></li> <li><i>Hilfslinie</i></li> <li>✓ Liegenschaften</li> <li>✓ SDR</li> <li>✓ J proj. SDR</li> <li>Grundstuecke</li> <li><i>Toleranzstufen</i></li> </ul> |    | Information     Information       Information     Information       Source     Information       Source     Information       Source     Information       Source     Information       Information     Information       Information     Informati | Ajouter une jointure vectorielle         Joindre la couche         Champ de jointure         Champ dans la couche cible         Isa ogc_fid         Isa ogc_fid | * Help                 |
|                                                                                                    |    | · · · · · · · · · · · · · · · · · · ·                                                                                                    |                                                                                                    |                        |

Le champ "ogc\_fid" dans la table "Grundstuecke" correspond au champ "liegenschaft\_von" de la table Liegenschaften.

Dans la légende "Basis", l'association entre les biens-fonds et les immeubles est déjà définie.

## 6.8 Supprimer le projet

Les projets qui ne sont plus utilisés doivent être de temps en temps éliminés de la base de données via le menu "Fichier > Effacer projet".

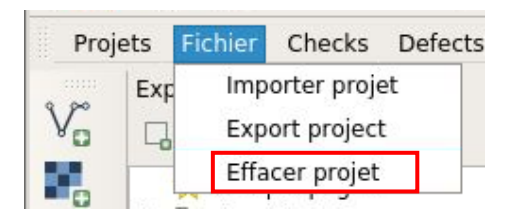

# 7. Travailler avec VeriSO

## 7.1 Déroulement de la vérification

Avant que les données de la MO puissent être vérifiées au moyen de VeriSO, elles doivent toujours être contrôlées avec le checker MoCheckBE. Aucune faute ne doit y figurer et les avertissements sont à contrôler (voir le chapitre 6.5).

Avec VeriSO, seuls des tests qui n'ont pas déjà été effectués par le checker MoCheckBE pourront être réalisés.

| Le menu "Checks" est organisé en plusieurs<br>groupes de tests :                                                                                                    | Checks Defects Tables Baselaye<br>Adresses des batiments |
|----------------------------------------------------------------------------------------------------|----------------------------------------------------------|
| Les groupes de tests sont de nouveau divisés<br>en plusieurs sous-groupes qui se composent de<br>plusieurs couches. Les objets les plus<br>importants figurent par défaut dans la section | Base  Biens-fonds CS / OD Conduites                      |
| "Base".                                                                                                    | GRUDA-MO                                                 |
| Les tests individuels sont configurés de façon à<br>ce que les contrôles à la suite de la phase de<br>vérification B3 (concept de vérification du                                         | Limites territoriales  Niveau de tolérance  Nomenclature |
| canton de Berne) puissent être directement<br>exécutés -> Vérification standard, phase B3                                                                                                 | PNF  Points fixes                                        |
| (Mensuration).                                                                                                    | Répartitions des plans                                   |
| D'autres couches peuvent aussi être chargées<br>via le menu "Tables".                                                                                                    |                                                          |

# 7.2 Charger les données de base (Baselayer)

Les services WMS peuvent être appelés directement depuis le menu "Baselayer".

Baselayer Préférences Point fix (FPDS) Plan d'ensemble numérique Zones à bâtir UZP Eaux du canton de Berne itinéraires de randonnée pédestre GWR swissimage (50%) swissimage (100%) PK25 Relief (swisstopo) TLM Kantonsgrenzsteine Historische Grenzsteine Stundensteine Planeinteilung Nomenklatur AMO anerkannter Stand AMO In Arbeit Gas MO couverture du sol MO objets divers surfacique MO objets divers lineaire MO Inmeuble MO DDP MO Adresse postale MO Adresse postale Orthophoto Région Berne Waldgrenzen OEREBK DTM50 BE

# 7.3 Propriété des couches – Aide

| ✓       Liegoschoften         ✓       SDR       ✓         ✓       SDR       ✓         ✓       BB Allge       ✓         ✓       Øbje       ✓         Øbje       Montrer dans l'aperçu         ✓       Hau         ✓       Hau         ✓       Opier la Couche |                                                                                                    |
|----------------------------------------------------------------------------------------------------|----------------------------------------------------------------------------------------------------|
| Renommer la couche                                                                                                    |                                                                                                    |
| Dupliquer la couche     Supprimer la couche     Sortir du Groupe                                                                                                    |                                                                                                    |
| Ouvrir la table d'attributs     A     Sasculer en mode édition <u>F</u> iltrer     Changer de source de base de données                                                                                                    |                                                                                                    |
| Définir l'échelle de visibilité<br>Définir le SCR                                                                                                    |                                                                                                    |
| Exporter 🕨                                                                                                    |                                                                                                    |
| Styles<br><u>P</u> ropriétés                                                                                                    |                                                                                                    |
|                                                                                                    | ✓       Liegonzelsstand         ✓       SDR         ✓       SDR         ✓       BB Allge         Obji       Zoomer sur la sélection         Ø       Montrer dans l'aperçu         ✓       Bod         ✓       Montrer le décompte des entités         ✓       montrer le décompte des entités         ✓       montrer le décompte des entités         ✓       montrer le décompte des entités         ✓       montrer le décompte des entités         ✓       montrer le décompte des entités         ✓       montrer le décompte des entités         ✓       montrer le décompte des entités         ✓       montrer le décompte des entités         ✓       montrer le décompte des entités         Øupliquer la couche       Supprimer la couche         ✓       Supprimer la couche         ✓       Supprimer la couche         ✓       Supprimer la couche         ✓       Supprimer la couche         ✓       Supprimer la couche         ✓       Basculer en mode édition         Filter       Changer de source de base de données         Définir le SCR       Exporter         Styles       Propriétés |

## 7.4 Barre d'outils Attribut

Les outils suivants peuvent être utilisés pour afficher des informations supplémentaires :

| Outil | Description        | Utilisation                                                           |
|-------|--------------------|-----------------------------------------------------------------------|
| R     | Interroger l'objet | Clic-droit et la couche souhaitée peut être sélectionnée et affichée. |

## 8. Exécution des tests avec VeriSO

La configuration de base dans la section "Checks > Base" comporte les objets les plus importants à représenter.

## 8.1 Thème Points fixes

Nombre de PFP1 ou PFP2 dans le périmètre :

| Points fix | (es                                                         |                                        | Points fixe | s cat. 1/2 |
|------------|-------------------------------------------------------------|----------------------------------------|-------------|------------|
| Répartiti  | ons des plans                                               | ۱.                                     | Points fixe | es cat. 3  |
| 2          | Statistik F                                                 | ixpu                                   | nkte        | • ×        |
|            |                                                             |                                        |             |            |
| •          | Statistiq                                                   | ue po                                  | oints fix   | es 1/2:    |
| •          | Statistiq                                                   | <b>ue po</b><br>1: 18                  | oints fix   | es 1/2:    |
| •          | Statistiq<br>HFP1/PFA<br>LFP1/PFP1                          | ue po<br>1: 18<br>1: 0                 | oints fix   | es 1/2:    |
| •          | Statistiqu<br>HFP1/PFA<br>LFP1/PFP3<br>HFP2/PFA             | ue po<br>1: 18<br>L: 0<br>2: 0         | oints fix   | es 1/2:    |
| <b>į</b>   | Statistiq<br>HFP1/PFA<br>LFP1/PFP3<br>HFP2/PFA<br>LFP2/PFP2 | ue po<br>1: 18<br>L: 0<br>2: 0<br>2: 8 | oints fix   | es 1/2:    |

Nombre de PFP3 par niveau de tolérance :

| Checks | Defects      | Tables   | Baselayer | Préférences           |
|--------|--------------|----------|-----------|-----------------------|
| Adro   | rear dar k   | atimonto |           |                       |
| FINE   |              |          |           |                       |
| Point  | ts fixes     |          | - F       | Points fixes cat. 1/2 |
| Répa   | artitions de | es plans | Þ         | Points fixes cat. 3   |

-> Clic droit sur PFP3 / Niveau de tolérance

| ▼ ✓   PointsfixesCategorie3 (test_imp<br>✓   Limite commune | Q |         |               | LFP3       | pro Toleranzst | ufe :: Total des e | entités: 6, filti |
|-------------------------------------------------------------|---|---------|---------------|------------|----------------|--------------------|-------------------|
| LFP3 pro Toleranzstufe                                      | 1 |         | n -< 0        | 1 6 📒 🚺    | 😼 🍸 🔳 🛠        | 🗭 i 🛍 🛍 🔛          | 🗏 🗇 🔍             |
| EFP1 + LFP2 Schweiz PEP3 au debors de cumm                  |   | ogc_fid | toleranzstufe | ts_hektare | ist            | soll               | diff              |
| 🔻 🗸 💒 Punktzeichen                                          | 1 | 61513   | 2             | 18.47      | 11             | 13                 | -2                |
| ✓ ◎<br>✓ ₀ Bolzen                                           | 2 | 61514   | 2             | 22.22      | 28             | 16                 | 12                |
| ✓ + Kreuz                                                   | з | 61515   | 3             | 735.62     | 108            | 147                | -39               |
| V 🗆 Stein                                                   | 4 | 61517   | 3             | 310.87     | 44             | 62                 | -18               |
| ✓ ▲ PFP3<br>Mise à jour PFP3                                | 5 | 61519   | 3             | 117.4      | 12             | 23                 | -11               |

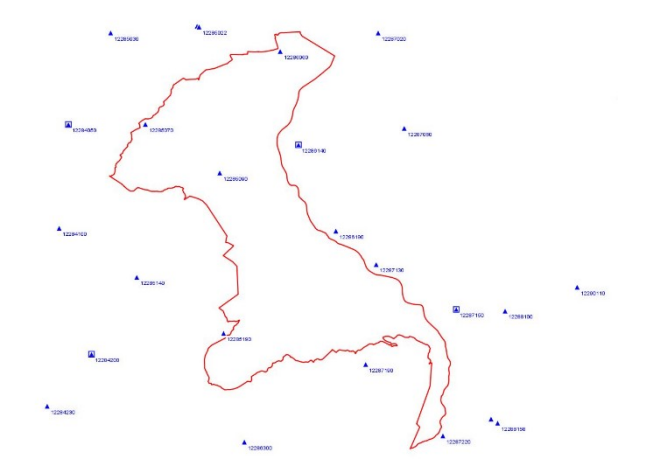

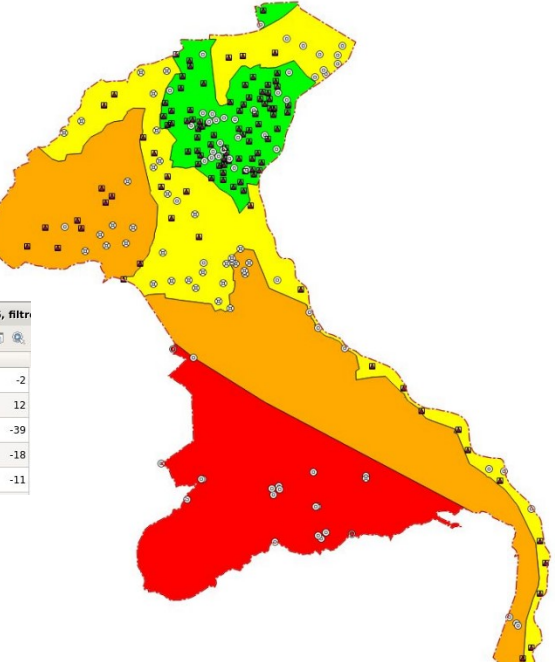

# 8.2 Thèmes Couverture du sol et Objets divers

Contrôles de la couverture du sol et des objets divers à l'aide des orthophotos :

| hecks Defects Tables I                       | Baselayer Préférences                                                                          | Baselaver Préférences                          |
|----------------------------------------------|------------------------------------------------------------------------------------------------|------------------------------------------------|
| Adresses des batiments<br>Base               | •                                                                                              | Point fix (FPDS)                               |
| CS / OD                                      | CS / OD qualité                                                                                | Plan d'ensemble numérique<br>Zones à bâtir UZP |
| Conduites<br>GRUDA-MO                        | <ul> <li>CS en général</li> <li>CS surfaces minimales</li> </ul>                               | Eaux du canton de Berne                        |
| Limites territoriales<br>Niveau de tolérance | <ul> <li>Critères de surfaces OD</li> <li>Informations supplémentaires</li> </ul>              | itinéraires de randonnée pédestre              |
| Nomenclature                                 | DD en général                                                                                  | GWR                                            |
| PNF                                          | <ul> <li>Orthophotos CS / OD</li> </ul>                                                        | swissimage (50%)                               |
| Points fixes<br>Répartitions des plans       | <ul> <li>Parties isolées des bâtiments</li> <li>Réseau de circulation / hydrographi</li> </ul> | swissimage (100%)                              |

-> Les identifiants d'accès doivent être entrés lors du chargement. La transparence peut être modifiée ultérieurement.

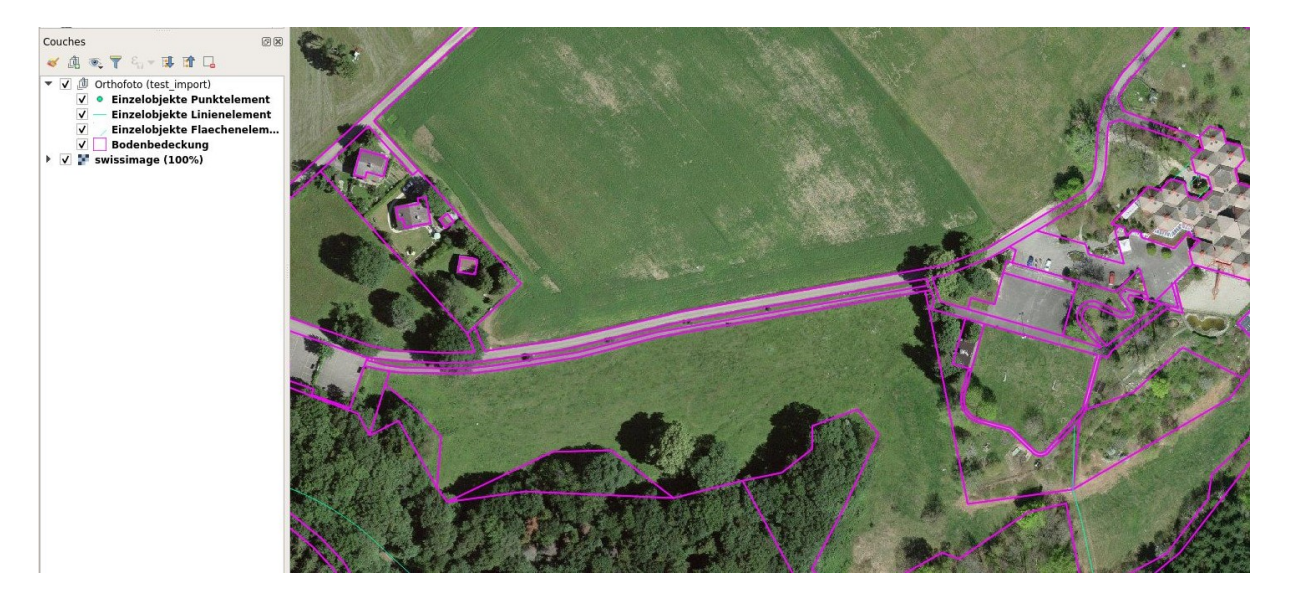

Ajouter des orthophotos (couche raster) réalisées par le géomètre lui-même :

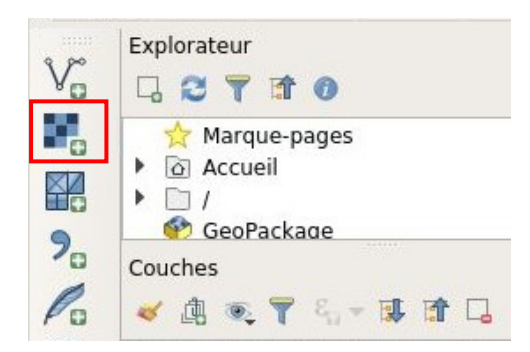

#### -> Sélectionner et ajouter l'orthophoto souhaitée

| <b>Q</b>                 | Gestionnaire des sources de données   Raster |      |
|--------------------------|----------------------------------------------|------|
| 📩 Explorateur            | Type de source                               |      |
| V Vecteur                | Fichier O Protocole: HTTP(S), cloud, etc.    |      |
| Raster                   |                                              |      |
| Mesh                     | Source                                       |      |
| Texte Délimité           | Jeux de données Raster //home/agi1/test.tiff | ◙    |
| 🥰 GeoPackage             |                                              |      |
| 🕰 SpatiaLite             |                                              |      |
| PostgreSQL               |                                              |      |
| MSSQL                    |                                              |      |
| DB2 DB2                  |                                              |      |
| 🙀 Couche virtuelle       |                                              |      |
| 🙀 wms/wmts               |                                              |      |
| 🚑 wcs                    |                                              |      |
| WFS WFS                  |                                              |      |
| Service de carte ArcGIS  |                                              |      |
| Service d'entités ArcGIS | ✓ Close ✓ Ajouter                            | Help |

-> choix et confirmation du système de coordonnées

| Sélectionneur de système de c                                       | coordonnées de référence 🔹 🔹 🛪 |
|---------------------------------------------------------------------|--------------------------------|
| Spécifier le SCR pour la couche test                                |                                |
| Filtre Q                                                            |                                |
| Systèmes de coordonnées de références ré                            | cemment utilisés               |
| SCR                                                                 | ID Certifié                    |
| * Erzeugtes KBS (+proj=longlat +ellps=delmbr                        | +no de USER:100003             |
| * Erzeugtes KBS (+proj=longlat +ellps=CPM +n                        | no_defs) USER:100002           |
| * Erzeugtes KBS (+proj=longlat +ellps=APL4.9                        | +no_defs) USER:100001          |
| * Erzeugtes KBS (+proj=longlat +ellps=andrae                        | +no_defs) USER:100000          |
| CH1903+ / LV95                                                      | EPSG:2056                      |
| 4                                                                   | •                              |
| Liste de tous les SCR                                               | Masquer les SCR obsolètes      |
| SCR                                                                 | ID Certifié                    |
| Bern 1898 (Bern) / LV03C                                            | EPSG:21780                     |
| CH1903 / LV03                                                       | EPSG:21781                     |
| CH1903 / LV03C-G                                                    | EPSG:21782                     |
| CH1903+ / LV95                                                      | EPSG:2056                      |
| HD72 / FOV                                                          | FPSG:23700                     |
| CH1903+ / LV95 Emprise 5.96, 45.82, 10.49, 47.81 Proj4 +proj=somerc | 5                              |
| +lat_0=46.9524055555556<br>+lon_0=7.439583333333333 +k_0=1          |                                |
|                                                                     | Cancel Cancel                  |

Contrôle des surfaces minimales et de la qualité :

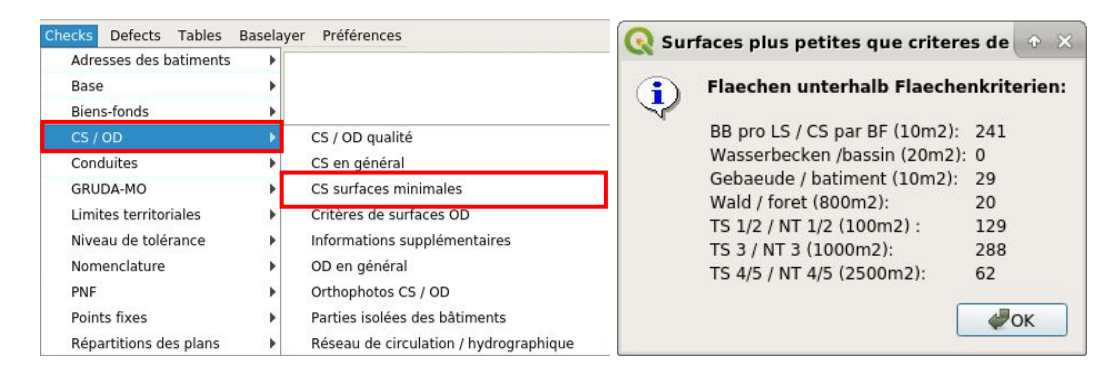

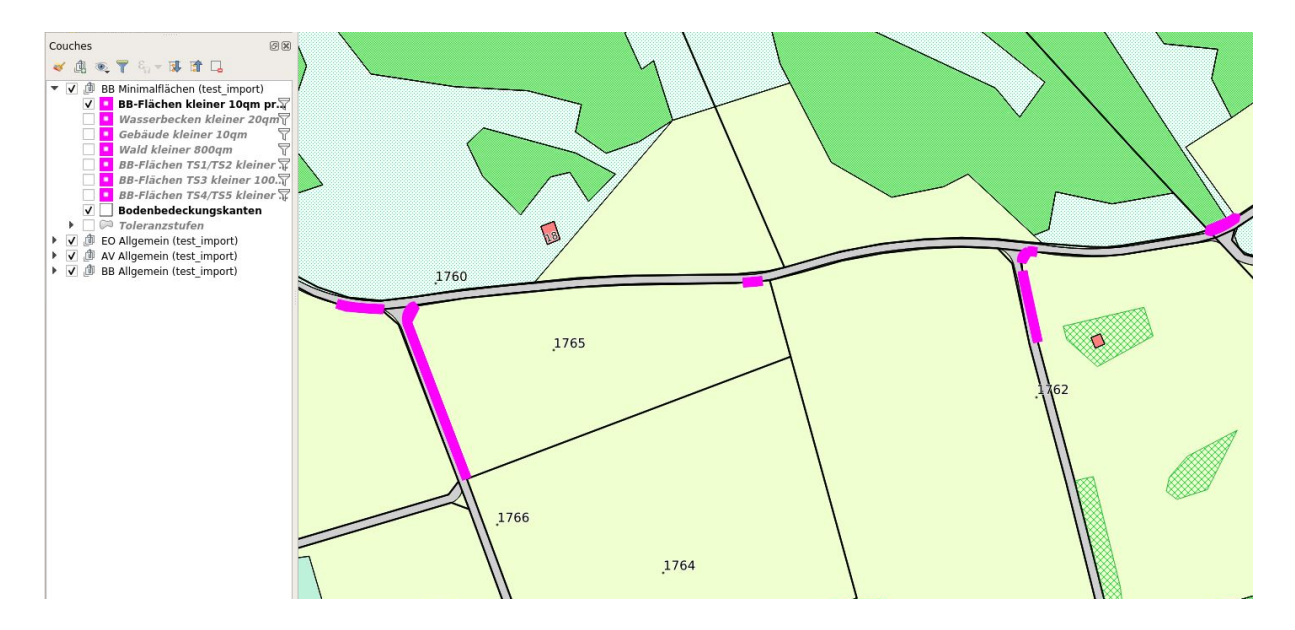

-> Les surfaces minimales de la couche des objets divers sont aussi à contrôler.

| Checks Defects Tables  | Baselayer | Préférences                            |
|------------------------|-----------|----------------------------------------|
| Adresses des batiments | •         |                                        |
| Base                   | •         |                                        |
| Biens-fonds            | •         |                                        |
| CS / OD                | •         | CS / OD qualité                        |
| Conduites              | •         | CS en général                          |
| GRUDA-MO               | •         | CS surfaces minimales                  |
| Limites territoriales  | •         | Critères de surfaces OD                |
| Niveau de tolérance    |           | Informations supplémentaires           |
| Nomenclature           | •         | OD en général                          |
| PNF                    | •         | Orthophotos CS / OD                    |
| Points fixes           | •         | Parties isolées des bâtiments          |
| Répartitions des plans |           | Réseau de circulation / hydrographique |

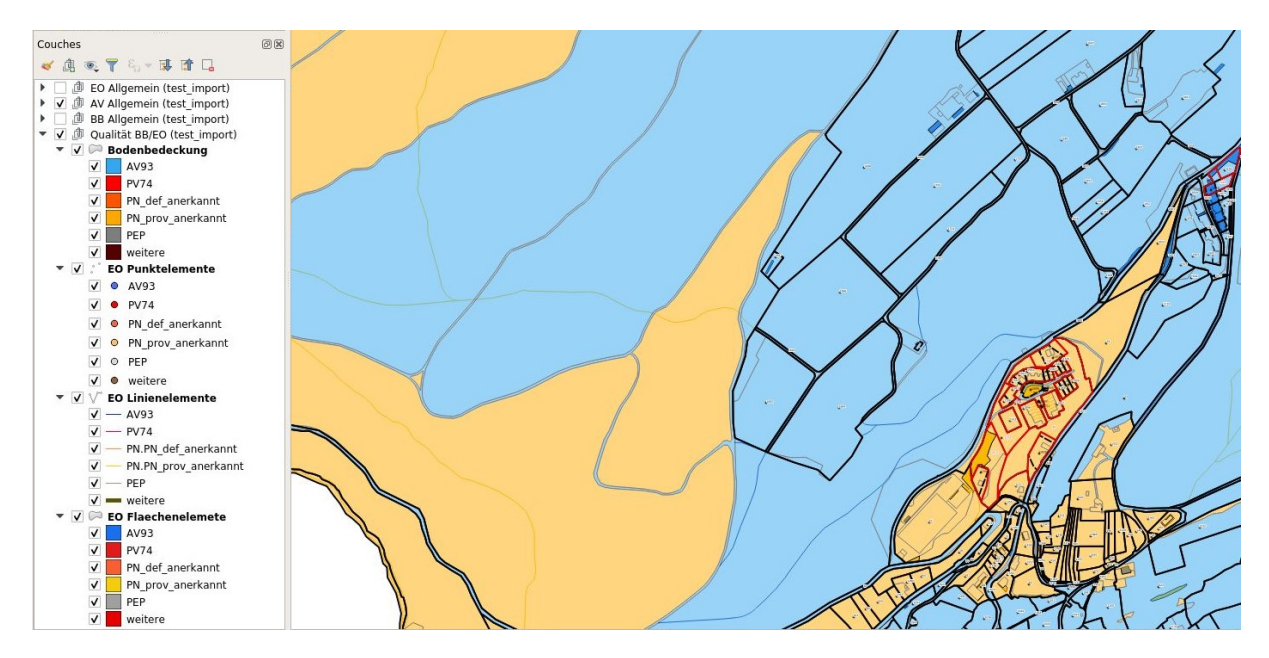

#### Contrôle des symboles de la couverture du sol :

| Adresses des batiments | •            |                                        |
|------------------------|--------------|----------------------------------------|
| Base                   | •            |                                        |
| Biens-fonds            | •            |                                        |
| CS / OD                | •            | CS / OD qualité                        |
| Conduites              | <u>ا ا ا</u> | CS en général                          |
| GRUDA-MO               | •            | CS surfaces minimales                  |
| Limites territoriales  | •            | Critères de surfaces OD                |
| Niveau de tolérance    |              | Informations supplémentaires           |
| Nomenclature           | •            | OD en général                          |
| PNF                    | •            | Orthophotos CS / OD                    |
| Points fixes           | •            | Parties isolées des bâtiments          |
| Répartitions des plans |              | Réseau de circulation / hydrographique |

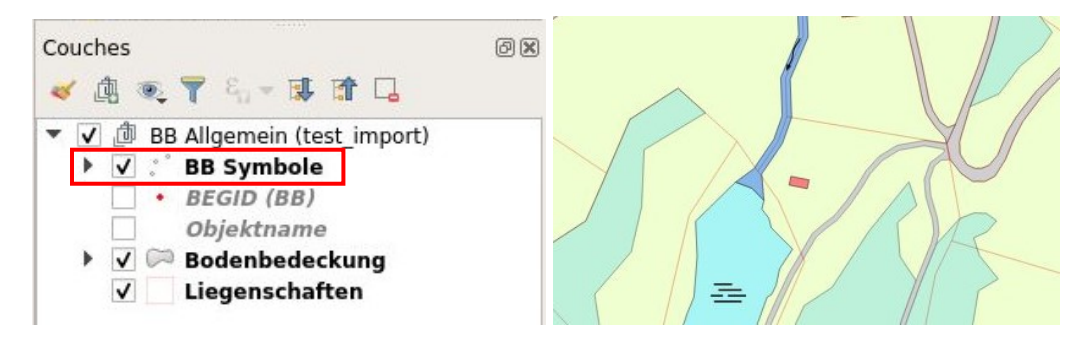

Contrôle du réseau de circulation et du réseau hydrographique :

|                                                                                                    |                            |                                        | _        |  |  |
|----------------------------------------------------------------------------------------------------|----------------------------|----------------------------------------|----------|--|--|
| Adrossos dos batimonts                                                                                                    | Baselayer                  | Preferences                            |          |  |  |
| Rase                                                                                                    |                            |                                        |          |  |  |
| Biens-fonds                                                                                                    |                            |                                        |          |  |  |
| CS / OD                                                                                                    |                            | CS / OD qualité                        |          |  |  |
| Conduites                                                                                                    | •                          | CS en général                          |          |  |  |
| GRUDA-MO                                                                                                    |                            | CS surfaces minimales                  |          |  |  |
| Limites territoriales                                                                                                    |                            | Critères de surfaces OD                |          |  |  |
| Niveau de tolérance                                                                                                    |                            | Informations supplémentaires           | 7        |  |  |
| Nomenclature                                                                                                    |                            | OD en général                          | <b>.</b> |  |  |
| PNF                                                                                                    |                            | Orthophotos CS / OD                    |          |  |  |
| Points fixes                                                                                                    |                            | Parties isolées des bâtiments          |          |  |  |
| Répartitions des plans                                                                                                    |                            | Réseau de circulation / hydrographique | 1        |  |  |
| Course<br>Course<br>Course | ⊘₩<br>Netz)<br>(Netz)<br>V | La Douand<br>einzellier Fels           |          |  |  |

# 8.3 Thème Biens-fonds

#### Contrôle des points limites :

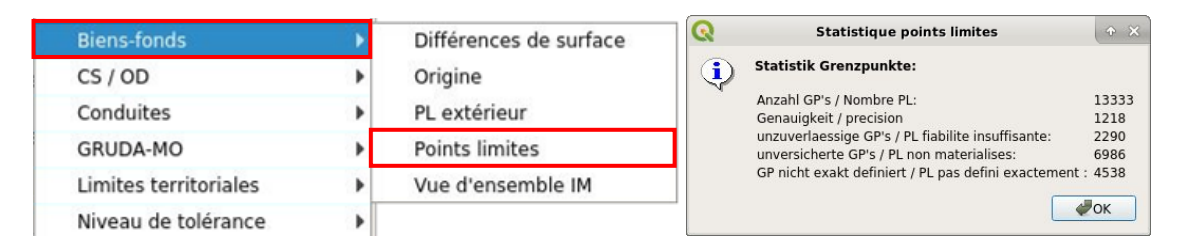

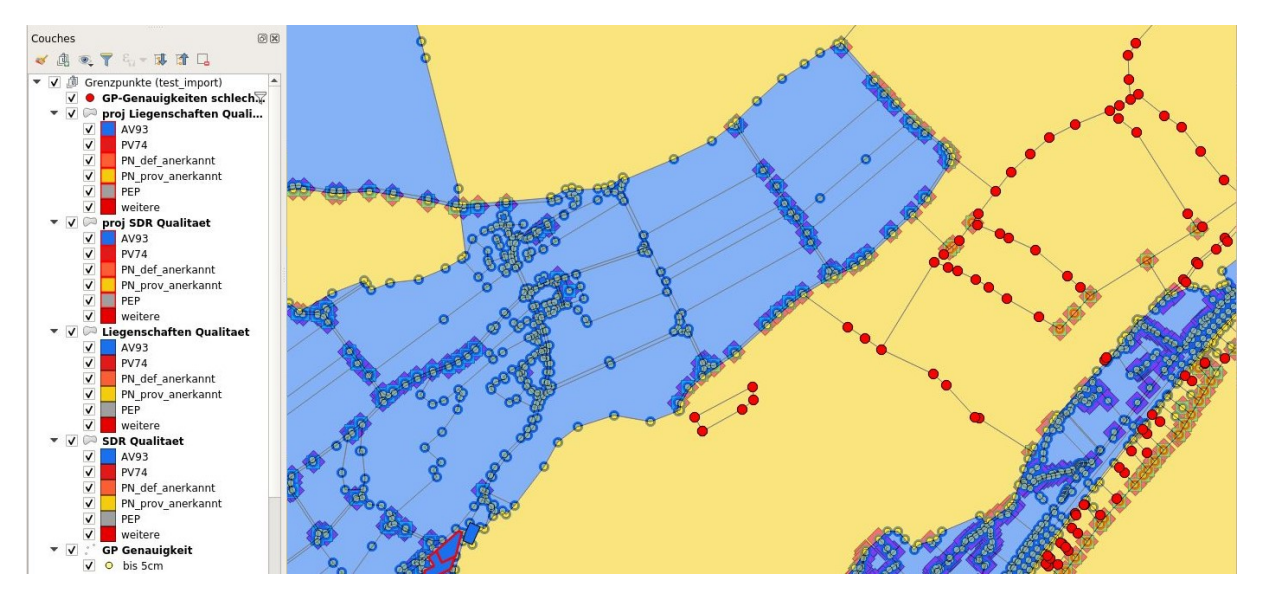

Contrôle des points limites en dehors des limites de parcelles :

| Biens-fonds           |   | Différences de surface | 🔇 Points limites pas sur la limite 💿 🗙 |
|-----------------------|---|------------------------|----------------------------------------|
| CS / OD               | • | Origine                | Gronznunkte nicht auf Gronzlinie:      |
| Conduites             | • | PL extérieur           |                                        |
| GRUDA-MO              |   | Points limites         | Anzahl / Nombre: 145                   |
| Limites territoriales | • | Vue d'ensemble IM      | ОК                                     |
| Niveau de tolérance   | • |                        |                                        |

-> Le même test est aussi disponible pour les points limites territoriaux.

Contrôle des différences de surfaces (mise en évidence des différences plus grandes que celles causées par les arrondis) :

| Biens-fonds           | • | Différences de surface |
|-----------------------|---|------------------------|
| CS / OD               | • | Origine                |
| Conduites             | • | PL extérieur           |
| GRUDA-MO              | • | Points limites         |
| Limites territoriales | • | Vue d'ensemble IM      |
| Niveau de tolérance   | • |                        |

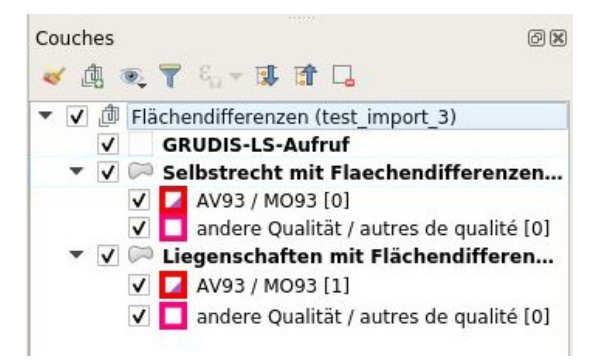

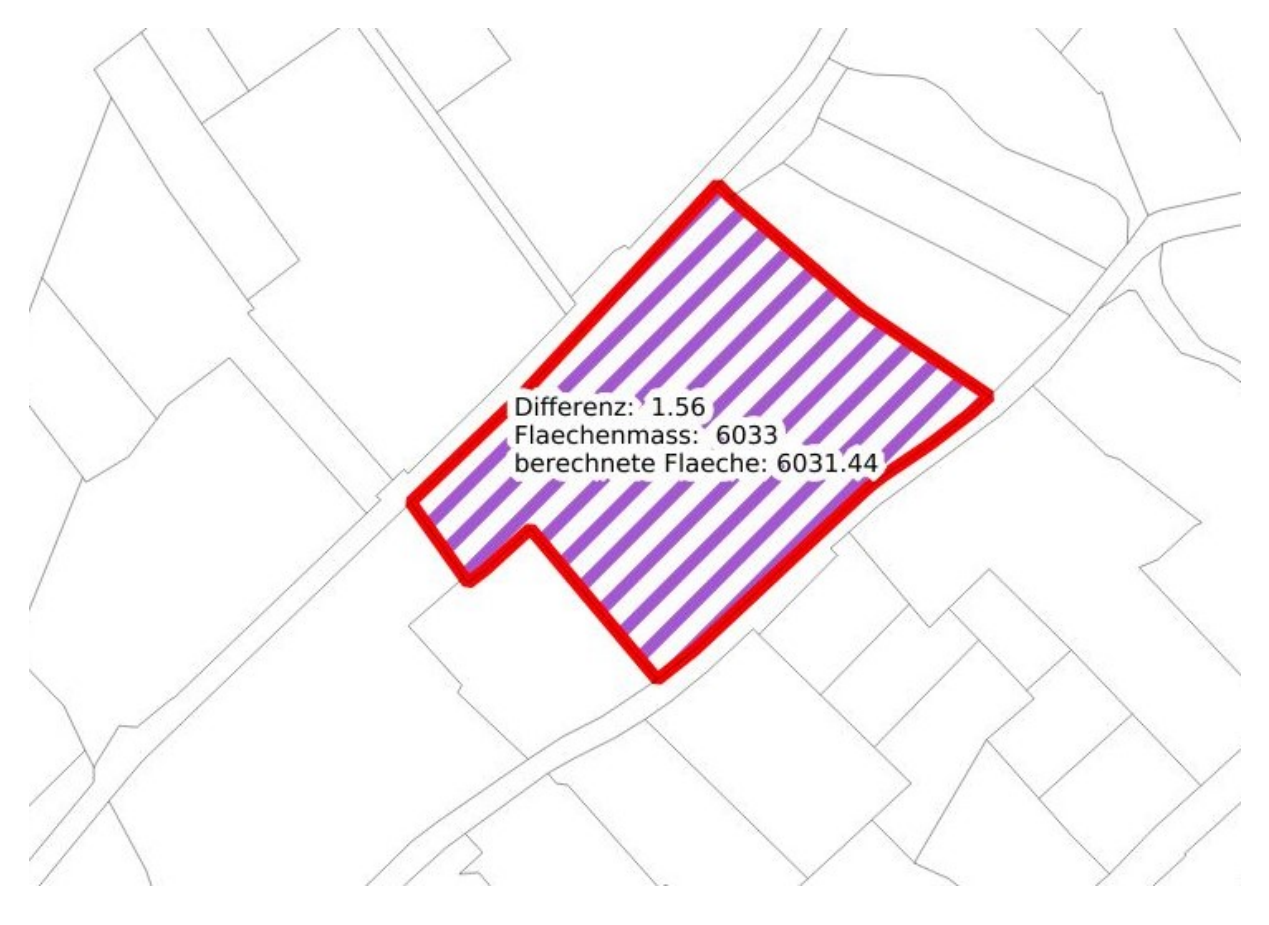

-> Une colonne supplémentaire peut être calculée pour mettre en évidence les différences d'arrondi. Clic droit sur la couche en question > Ouvrir la table des attributs.

| Q | Liegenschaften mit Flächendifferenzen :: To |       |             |              |                  |   |          |  |  |
|---|---------------------------------------------|-------|-------------|--------------|------------------|---|----------|--|--|
| / |                                             | ₫ ~   | 8 8 8       | = 🛛 🔩 🍸      | 🔳 🕸 🗭 🎼 🕅        |   |          |  |  |
|   | ogc_fid                                     | tid   | erteilgrunc | flaechenmass | flaeche          | q | ualitaet |  |  |
| 1 | 802                                         | 82790 |             | 1870         | 1870.15012449897 |   | 0        |  |  |
| 2 | 803                                         | 82791 |             | 1421         | 1420.7122955031  |   | 0        |  |  |
| 3 | 800                                         | 82788 |             | 169          | 169.319216212222 |   | 0        |  |  |
| 4 | 801                                         | 82789 |             | 252          | 251.584487539576 |   | 0        |  |  |
| - | 0.05                                        | 02704 |             | 776          | 775 000040014405 |   | 0        |  |  |

| ଭ                                        | Calculatrice de champ                                                                                                    | + = ×                          |
|------------------------------------------|----------------------------------------------------------------------------------------------------|--------------------------------|
| Ne mettre à jour que les 0 ent           | lités sélectionnées                                                                                                    | nt                             |
| Créer un champ virtuel                   |                                                                                                    |                                |
| Nom di                                   | liff                                                                                                    |                                |
| Type                                     | Nombre décimal (double)                                                                                                    |                                |
| Longueur du nouveau champ                | 1 Précision 3                                                                                                    |                                |
| Expression Éditeur de foncti             | ion                                                                                                    |                                |
| = + - / * ^ II<br>"flaechenmass" - "flae | ()) (h)       Recherche       Afficher les valeurs       groi         * Agrégats       >       Double-click to add field         > Champs et Valeurs       Double-click to add field nam context menu sample v       Right-Click on field nam context menu sample v         123 ogc fid       NULL       *** tid       ***         *** tid       *** cliderundstueck       Valeurs       Valeurs         1.2 flaechenmass       *** flaechenmass       Tous uniques         *** qualitaet       *** or qualitaet       ***         *** clida       ***       Tous uniques         *** clida       ***       ***         *** flaechenmass       ***       Tous uniques         ***       ***       ***         ***       1:23 gem_bfs       ***         1:23 is       is       is         ***       Conditions       *** | I name to<br>e to open<br>alue |
| Aperçu du résultat : 0.26956750          | 028820119 Conversions                                                                                                    | el 🔀 Help                      |

-> La colonne "diff" apparait et peut être réorganisée.

| Q | Q Liegenschaften mit Flächendifferenzen :: Total des entité |       |             |              |                  |                      |  |  |  |  |
|---|-------------------------------------------------------------|-------|-------------|--------------|------------------|----------------------|--|--|--|--|
| 1 | / 20 8 2 18 6 ≈ 8 6 19 5 5 5 7 2 3 8 10 18 18 2 5 6 9       |       |             |              |                  |                      |  |  |  |  |
|   | ogc_fid                                                     | tid   | erteilgrund | flaechenmass | flaeche          | diff 🔹               |  |  |  |  |
| 1 | 1256                                                        | 83253 |             | 233          | 233.49990899099  | -0.49990899099000785 |  |  |  |  |
| 2 | 1100                                                        | 83093 |             | 2869         | 2869.49954449071 | -0.4995444907099227  |  |  |  |  |
| 3 | 525                                                         | 82515 |             | 9099         | 9099.49954000733 | -0.49954000732941495 |  |  |  |  |
| 4 | 1118                                                        | 83112 |             | 28           | 28.4993915017603 | -0.4993915017603001  |  |  |  |  |
|   | 653                                                         | 92646 |             | 226          | 226 407763007070 | 0 40776200797900005  |  |  |  |  |

-> On peut aussi donner un titre à la nouvelle colonne.

| ଭ               | Propriétés de la couche - Liegenschaften mit Flächendif | ferenzen   Étiquettes |
|-----------------|---------------------------------------------------------|-----------------------|
| Q               | 📾 Étiquettes simples                                    |                       |
| 🥡 Information   | Étiqueter avec 1.2 diff                                 |                       |
| Source          | ▼ Echantillon de texte                                  |                       |
| ኛ Symbologie    | Lorem Ipsum                                             |                       |
| (abc Étiquettes | Larom locum                                             | <b>6</b> 1.1          |
| Magrammes       | allo Texte                                              |                       |

## 8.4 Thème points limites territoriaux

Contrôle de la précision planimétrique et de la fiabilité, de l'attribut "belle borne", etc. (les bornes cantonales, les bornes historiques ou bien les bornes de lieues peuvent être au choix introduites (se reporter au chapitre 7.2 Charger les données de base)) :

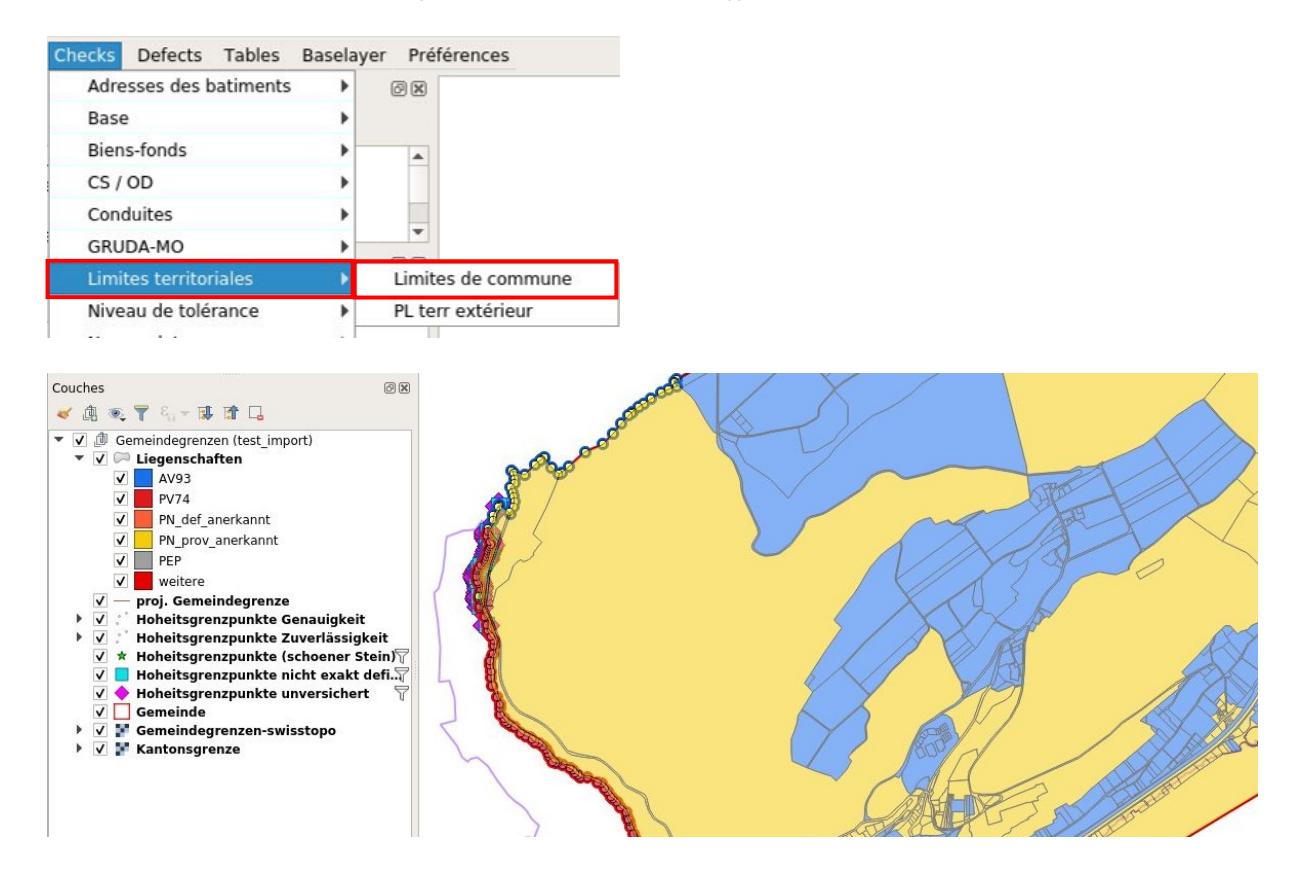

## 8.5 Thème Nomenclature

Contrôle des surfaces minimales :

| Checks | Defects                           | Tables   | Baselayer | r Préférences       |
|--------|-----------------------------------|----------|-----------|---------------------|
| Adre   | esses des b                       | atiments | · •       | 0 🗙                 |
| Base   | 9                                 |          | •         |                     |
| Bien   | s-fonds                           |          | •         |                     |
| CS /   | OD                                |          | •         |                     |
| Cone   | duites                            |          | •         |                     |
| GRU    | GRUDA-MO<br>Limites territoriales |          | •         | •                   |
| Limi   |                                   |          | •         |                     |
| Nive   | au de tolé                        | rance    | •         |                     |
| Nom    | enclature                         |          | •         | NO surface minimale |
| PNF    |                                   |          | •         | Nom local           |

-> Lorsque aucune surface minimale n'est présente, apparait alors éventuellement l'avertissement "Layer is not valid".

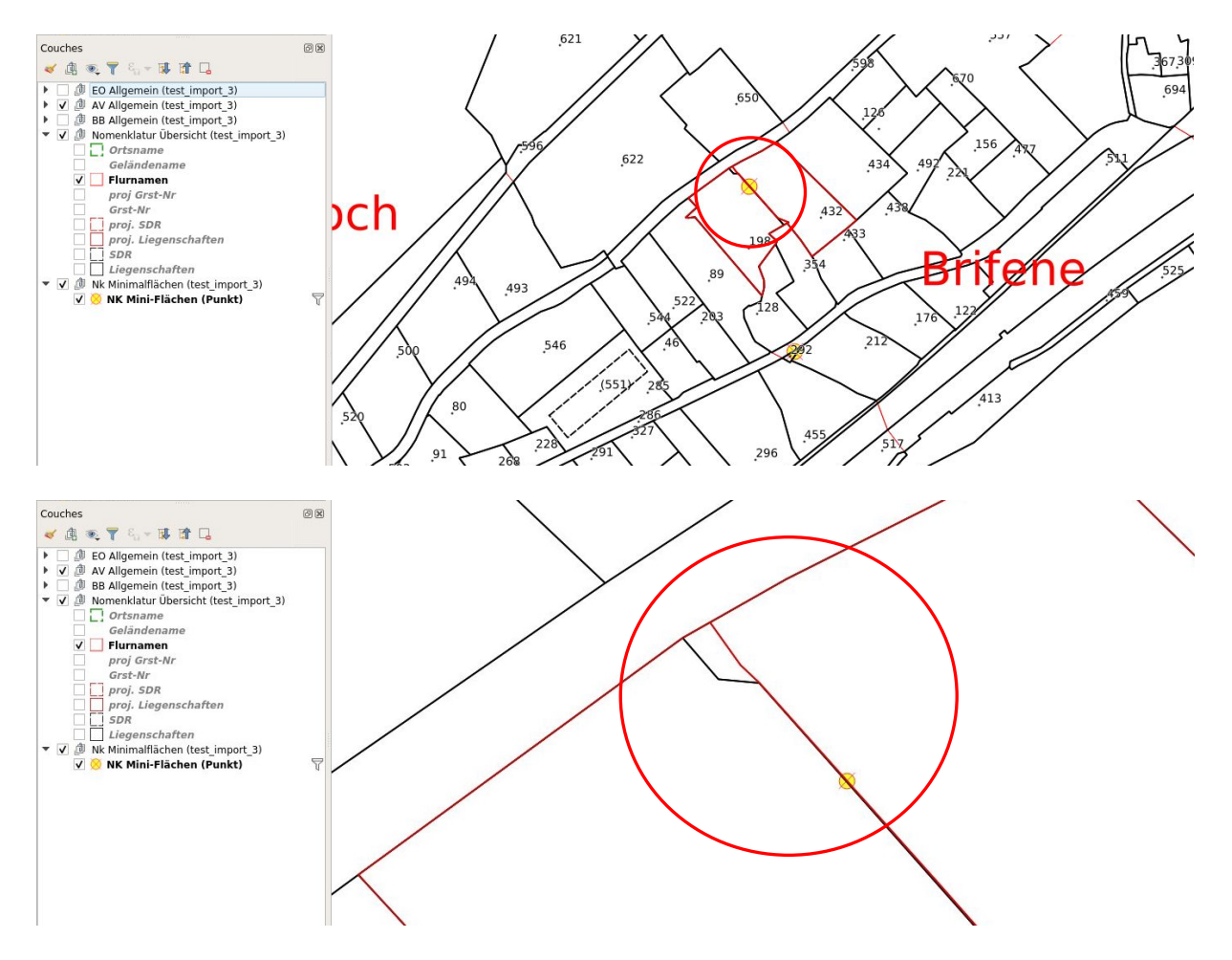

## 8.6 Thème répartition des niveaux de tolérance

Contrôle de la cohérence des niveaux de tolérance avec les zones à bâtir :

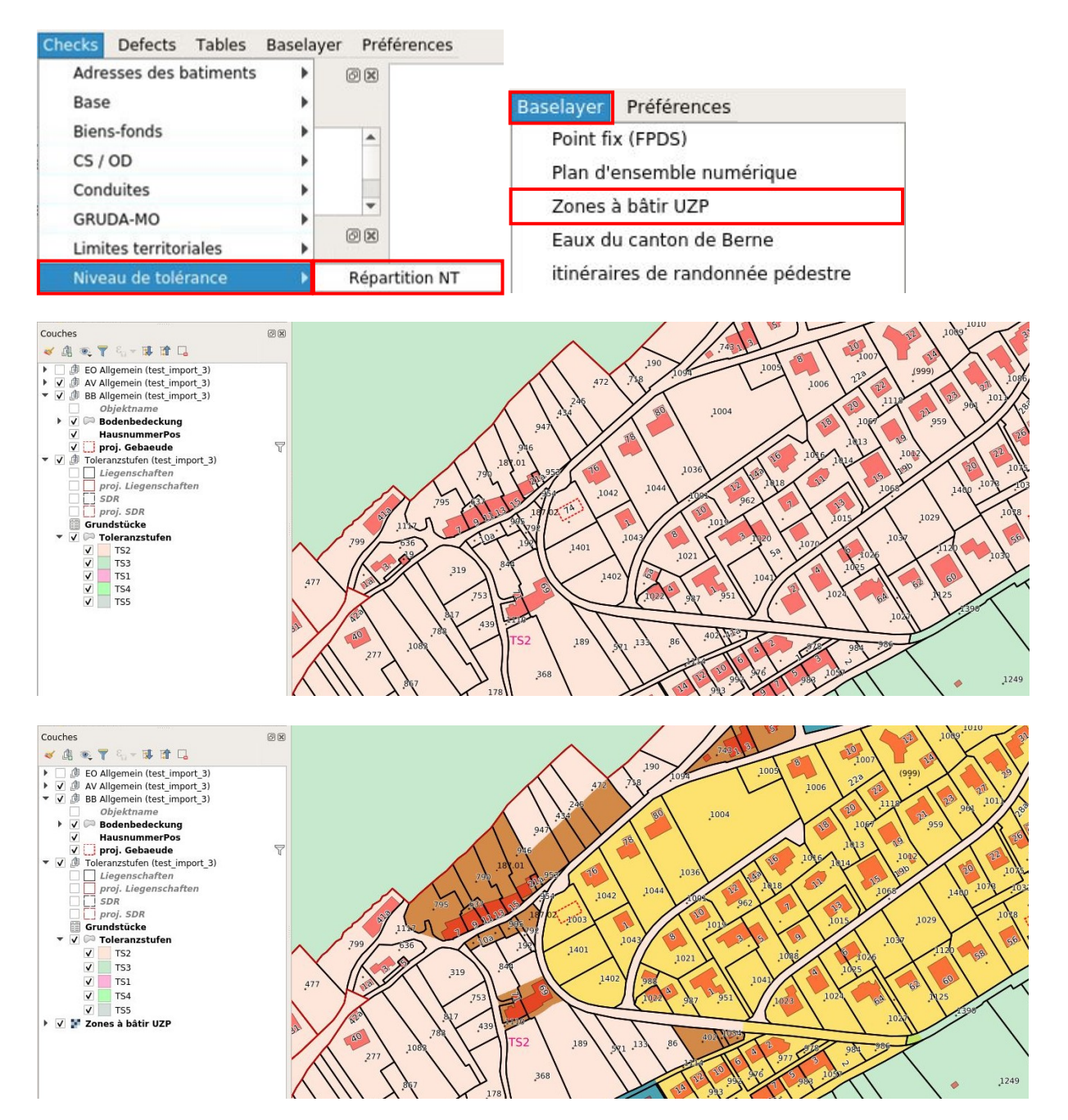

# 8.7 Thème Adresses des bâtiments

Contrôle de la direction de l'axe, du principe de numérotation ainsi que de la localisation des bâtiments :

| Checks | Defects Tal     | bles Baselay | yer Préférences    |       |             |  |              |     |
|--------|-----------------|--------------|--------------------|-------|-------------|--|--------------|-----|
| Adre   | esses des batin | nents 🔹 🕨    | Couche de base     |       |             |  |              |     |
| Base   | 3               | •            | Couche de vérifica | ation |             |  |              |     |
| Bien   | Biens-fonds     |              | Biens-fonds        |       | Biens-fonds |  | Localisation | F12 |
| CS /   | CS / OD         |              | Tous les chèques   |       |             |  |              |     |
| Cone   | duites          | •            |                    |       |             |  |              |     |

-> Sélectionner un nom de localisation et fermer la table localisation

| Couches                                                                                                    | ØX       | Q  |                |            | Lokal               | isationsNam | e :: Total des e | entités: 27, filt | rées: 27, sélect | ionnées: 1 |
|----------------------------------------------------------------------------------------------------|----------|----|----------------|------------|---------------------|-------------|------------------|-------------------|------------------|------------|
| 💉 🕼 🔍 🍸 🖏 🔻 賜 😭 🗔                                                                                                    |          | /  |                |            | 888                 | 😼 🍸 🔳 🖲     | 👂 🗭 i 🛍 🕅        |                   | Q,               |            |
| EO Allgemein (test_import_3)                                                                                                    | -        |    | ogc_fid ▼      | t_ili_tid  | atext               | kurztext    | indextext        | sprache           | sprache_txt      | benannte   |
| <ul> <li> <sup>III</sup> AV Allgemein (test_import_3)      </li> <li> <sup>III</sup> BB Allgemein (test_import_3)         </li> </ul> |          | 14 | 23657          | 11857      | Oberer Festiweg     |             |                  | 0                 | de               | 23630      |
| <ul> <li></li></ul>                                                                                                    |          | 15 | 23658          | 11858      | Unterer Festiweg    |             |                  | 0                 | de               | 23631      |
| V Kuerzeste Linie Lokalisationstest                                                                                                   | 7        | 16 | 23659          | 11859      | Chutzenweg          |             |                  | 0                 | de               | 23632      |
| <ul> <li>Gebaeudeeingang Lokalisationste</li> <li>Benanntes Gebiet Lokalisationste</li> </ul>                                         | st<br>st | 17 | 23660          | 11860      | Rossweg             |             |                  | 0                 | de               | 23633      |
| <ul> <li>✓ ● Strassenstueck (anfangspunkt) Locali</li> <li>✓ ● Strassenstueck (geometria) Locali</li> </ul>                           |          | 18 | 23661          | 11861      | Pilgerweg           |             |                  | 0                 | de               | 23634      |
| Lokalisation Lokalisationstest                                                                                                    | 7        | 19 | 23662          | 11862      | Bipschal            |             |                  | 0                 | de               | 23635      |
| <ul> <li>Decklayer (test_im)</li> <li>LokalisationsName</li> </ul>                                                                    |          | 20 | 23663          | 11863      | Unterer Planchesweg |             |                  | 0                 | de               | 23636      |
| Gebäude > 12m2 ohne Eingang                                                                                                    |          | 21 | 23664          | 11864      | Oberer Planchesweg  |             |                  |                   | de               | 23637      |
| V — Kürzeste Linie                                                                                                    |          | 22 | 23665          | 11865      | Rondboisweg         |             |                  | 0                 | de               | 23638      |
| ☐ — Spinnennetz ▼ ↓ @ Gebaeudeadressen - Basislayer (test imp                                                                         |          | 23 | 23666          | 11866      | Chôté               |             |                  | 0                 | de               | 23639      |
| ✓ Limite commune                                                                                                    |          | 24 | 23667          | 11867      | Chlyne Twann Ligerz |             |                  | 0                 | de               | 23640      |
| LokalisationsName                                                                                                    |          | 25 | 23668          | 11868      | Riedweg             |             |                  | 0                 | de               | 23641      |
| <ul> <li>✓ HausnummerPos</li> <li>✓ Gebaeudeeingang</li> </ul>                                                                        |          | 26 | 23669          | 11869      | Neuweg              |             |                  | 0                 | de               | 23642      |
| ✓ ● Strassenstueck (anfangspunkt)                                                                                                    |          | 27 | 23670          | 131151     | Unterer Riedweg     |             |                  | 0                 | de               | 23643      |
| V O Benanntes Gebiet                                                                                                    |          | 7  | Montrer toutes | les entité | 5                   |             |                  |                   |                  |            |
| <ul> <li>✓ EO.Linienelemente</li> <li>✓ ··· uebriger_Gebaeudeteil</li> </ul>                                                          | 7        |    |                |            |                     |             |                  |                   |                  |            |
| V L unterirdisches_Gebaeude                                                                                                    | U        |    |                |            |                     |             |                  |                   |                  |            |

## -> Charger Lokalisation

| Checks Defects Tables  | Baselay | er Préférences         |  |
|------------------------|---------|------------------------|--|
| Adresses des batiments | •       | Couche de base         |  |
| Base                   | •       | Couche de vérification |  |
| Biens-fonds            | •       | Localisation           |  |
| CS / OD                | •       | Tous les chèques       |  |
| Conduites              | •       |                        |  |

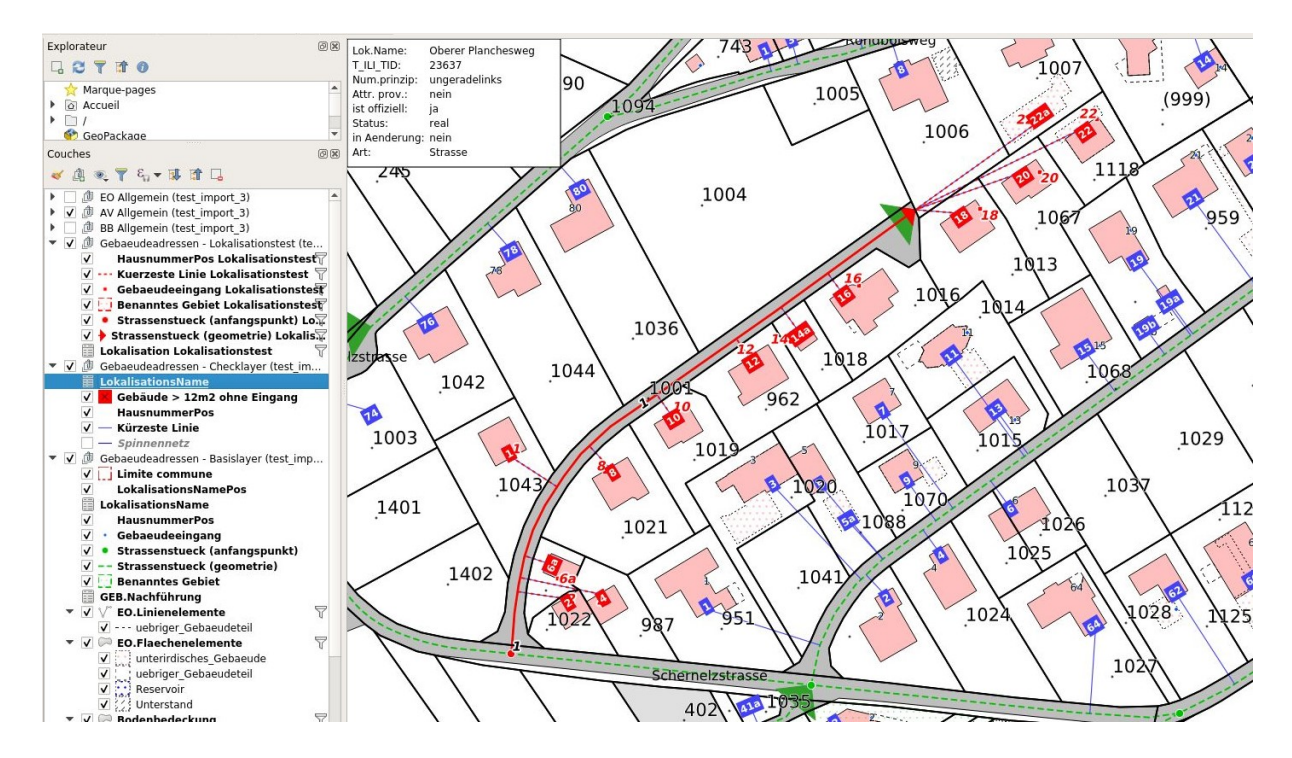

-> Les rues ou les lieux dénommés peuvent maintenant être contrôlés avec la touche F12.

## 8.8 Thème GRUDA-MO

Dans GRUDA-MO figurent tous les thèmes pertinents pour Gruda :

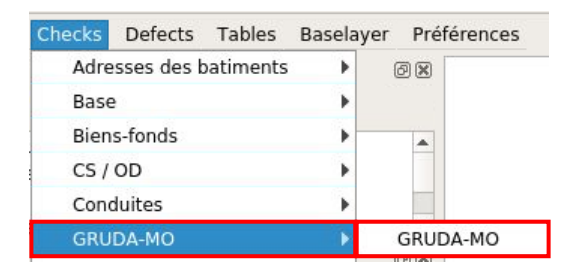

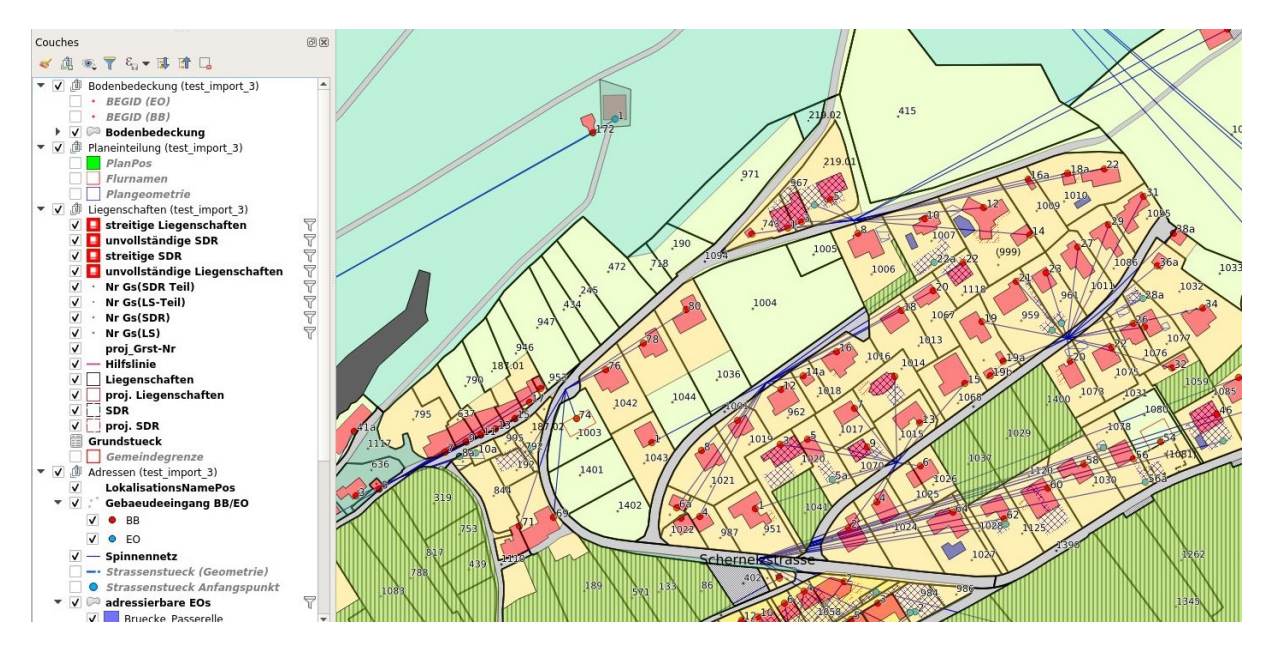

# 8.9 Contrôle du recoupement des bords du périmètre

Diverses couches peuvent être importées :

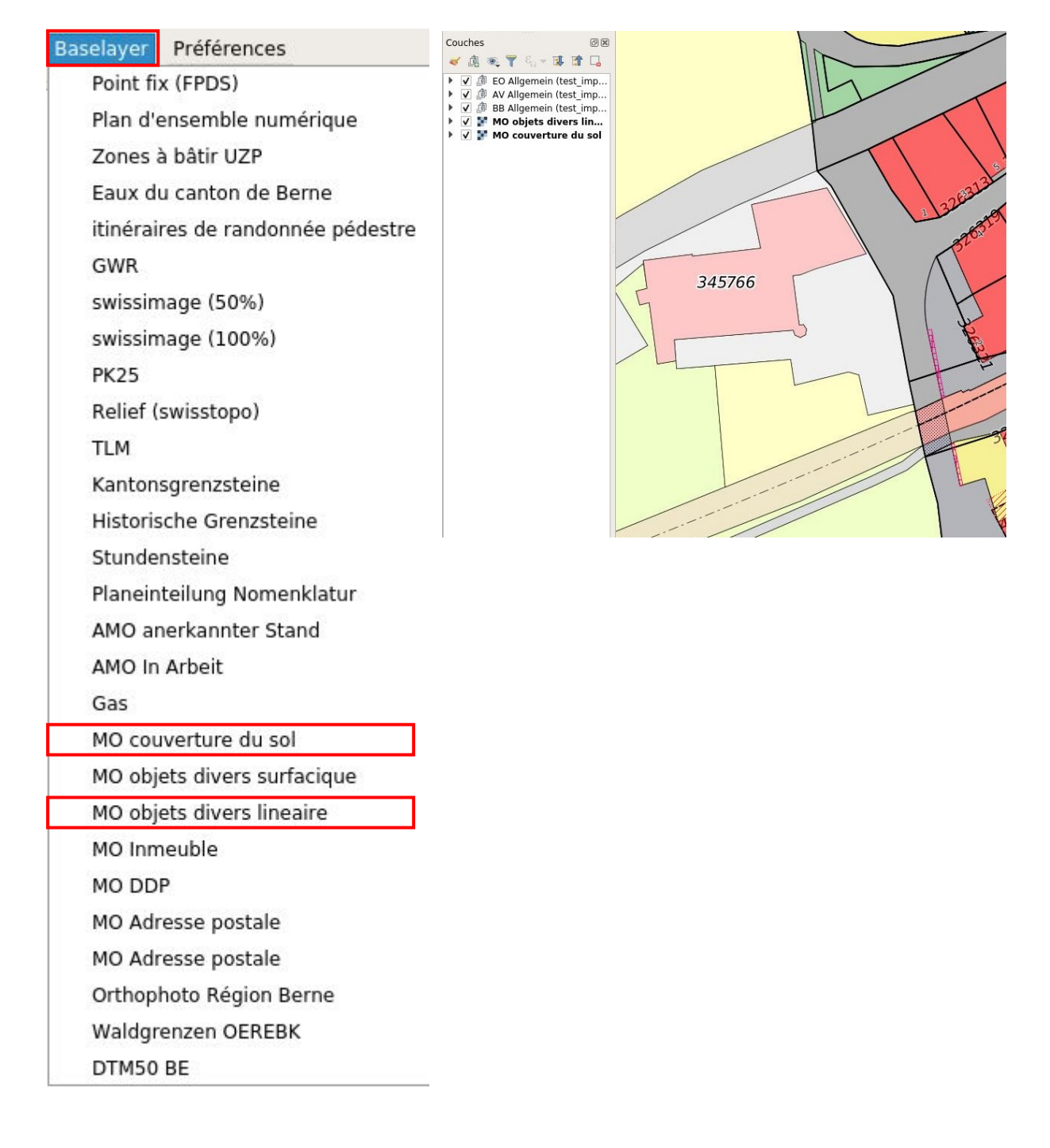

# 8.10 Chargement de la table « Défauts forêt » > mise en évidence et export des défauts/indications

Le menu « Défauts forêt » permet de saisir des indications à l'attention des forestiers et ensuite de les exporter pour l'Office des forêts et des dangers naturels (OFDN).

| Défauts forêt Tables Baselayer Pré | férences                                        |
|------------------------------------|-------------------------------------------------|
| Show defects list dock             |                                                 |
| Load defects layer                 |                                                 |
| Import defects layer               |                                                 |
| Export defects layer .xlsx         |                                                 |
| Export defects layer .shp          |                                                 |
| -> Sélectionner la couche > 🥢      | Basculer en mode édition > 🎦 Ajouter une entité |

> Situer le point à l'endroit voulu puis compléter la liste des attributs et cliquer sur OK.

| 🗋 📛 🖥 🔂 🕄 🖞 🌺 🗩                                                                                                    | P 🗖 🖓 🗗 🤤                               | ٥ 🗛 🗛 📭 🕐 🗶 🔍 🖉 🚽 🖓 🖾 Σ                                                                                                    | <b>≡ •  🔽 •</b> |
|----------------------------------------------------------------------------------------------------|-----------------------------------------|----------------------------------------------------------------------------------------------------|-----------------|
| 🥵 🗞 🔏 🖏 🕅 🥖 🖉                                                                                                    | °°° 🎘 🕶 🗾 💼                             | ا مَعْ مَعْ مَعْ مَعْ مَعْ مَعْ مَعْ مَعْ                                                                                                    | 👌 💄 📘           |
| Projets Fichier Checks Defects Défauts forê                                                                                                    | t Tables Baselayer                      | Préférences                                                                                                    |                 |
| Couches @⊠<br>≪ ∄ ⊛ Ţ ξ <sub>1</sub> ▼ ∰ 🛱 📮                                                                                                    | <b>@</b> .伊                             | Liste de défauts (Points) - Attributs d'entités                                                                                                    | X               |
| <ul> <li>✓ Ø BB Allgemein (wald_test_belprahon)</li> <li>↓ BB Symbole</li> <li>→ BEGID (BB)</li> <li>→ Objektname</li> <li>▶ Ø Θ Bodenbedeckung</li> </ul>                    | ogc_fid<br>Désignation:<br>Remarque MO: | nextval('wald_test_belprahon.t_forest_maengel_punkt_ogc_fid_seq'::regclass)       Image: Constraint of the seq'::regclass)         4-saisir chemin dans la couverture du sol       Image: Constraint of the seq'::regclass)         MULL | ,               |
| <ul> <li>✓ Jiagenschaften</li> <li>✓ J Defauts forët (wald; test_belprahon)</li> <li>✓ ✓ Liste de defauts (Points) descript</li> <li>✓ ✓ Liste de defauts (Points)</li> </ul> | Date                                    | now()                                                                                                    | Jier            |

-> Le point apparaît maintenant dans le tableau.

| Q æ Liste de défauts (Points) de            | escription :: Tot | al des entités: 1, filtré | es: 1, sélectionnée | s:0 []不ぱ⊘"⊠                |
|---------------------------------------------|-------------------|---------------------------|---------------------|----------------------------|
|                                             |                   |                           |                     |                            |
| 123 ogc_fid ▼ = ε                           |                   |                           | Tout mettre à jour  | Mettre à jour la sélection |
| Désignation:                                | Remargue MO:      | Remarque forestier:       |                     |                            |
| 1 4-saisir chemin dans la couverture du sol | large chemin      |                           |                     |                            |
|                                             |                   |                           |                     |                            |
|                                             |                   |                           |                     |                            |

-> Sélectionner la couche > 🥢 Basculer en mode édition > Sauvegarder les modifications.

Ce tableau peut maintenant être exporté dans le format souhaité > clic-droit sur la couche en question > Exporter > Sauvegarder les entités sous...

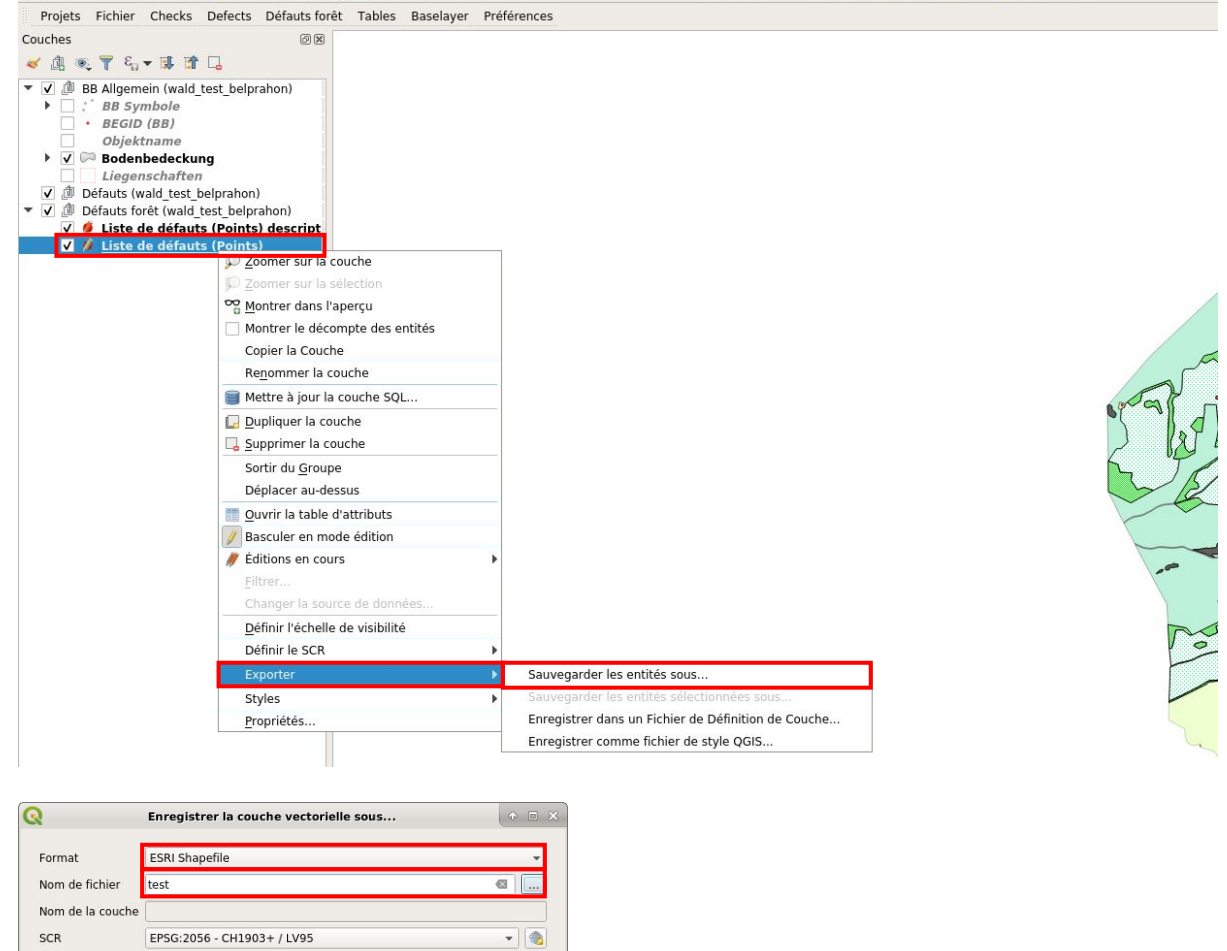

| vom de la co                                | uche                  |                                  |   |
|---------------------------------------------|-----------------------|----------------------------------|---|
| SCR                                         | EPSG:2056 - CH19      | 903+ / LV95                      | • |
| Codage                                      | U                     | TF-8                             | • |
|                                             |                       |                                  |   |
| Sélection                                   | ner les champs à exp  | oorter et leurs options d'export |   |
| Geomet                                      | ie                    | (                                |   |
| Type de ge                                  | ométrie               | Automatique                      | • |
|                                             |                       |                                  |   |
|                                             |                       |                                  |   |
|                                             | ise (actuel : couche) |                                  |   |
| Empi                                        | de la couche          |                                  |   |
| <ul> <li>Employ</li> <li>Options</li> </ul> |                       |                                  |   |
| Coptions     RESIZE N                       | )                     |                                  | • |
| Cptions     RESIZE N     SHPT               | )                     |                                  | • |

-> Il est aussi facile d'exporter au format excel.

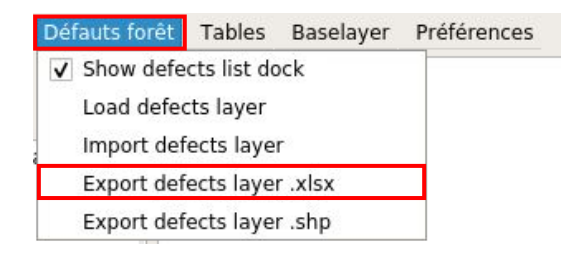

#### 9. Annexes

# 9.1 Traduction Allemand - Français

Bodenbedeckung

Couverture du sol

Gebäude befestigt Strasse, Weg Trottoir Verkehrsinsel Bahn Flugplatz Wasserbecken Uebrige befestigte humusiert Acker, Wiese, Weide Intensivkultur Reben Uebrige Intensivkultur Gartenanlage Hoch-, Flachmoor Uebrige humusierte Gewässer Stehendes Fliessendes Schilfguertel bestockt geschlossener Wald Wytweide Wytweide dicht Wytweide offen Uebrige bestockte vegetationslos Fels Gletscher Firn Geroell Sand Abbau Deponie Uebrige vegetationslose

Bâtiment revêtement dur Route. chemin Trottoir Îlot Chemin de fer Aérodrome Bassin Autre revêtement dur verte Champ, pré, pâturage Culture intensive Vigne Autre culture intensive Jardin Tourbière Autre verte Eau Eau stagnante Cours eau Roselière boisée Forêt dense Pâturage boisé Pâturage boisé dense Pâturage boisé ouvert Autre boisé sans végétation Rocher Glacier névé Éboulis sable Gravière décharge Autre sans végétation

#### **Einzelobjekte**

Mauer Unterirdisches Gebäude Übriger Gebäudeteil Eingedoltes öffentliches Gewässer Wichtige Treppe Tunnel, Unterführung, Galerie Brücke, Passarelle Bahnsteig Brunnen Reservoir Pfeiler Unterstand Silo, Turm, Gasometer Hochkamin Denkmal Mast, Antenne Aussichtsturm Uferverbauung Schwelle Lawinenverbauung Massiver Sockel Ruine, archäologisches Objekt Landungssteg Einzelner Fels Schmale bestockte Fläche Rinnsal Schmaler Weg Hochspannungsleitung Druckleitung Bahngeleise Luftseilbahn Gondel-, Sesselbahn Materialseilbahn Skilift Fähre Grotte, Höhleneingang Achse Wichtiger Einzelbaum Bildstock, Kruzifix Quelle Bezugspunkt Weitere Objekte

#### **Objets divers**

Mur Bâtiment souterrain Autre corps de bâtiment Eau canalisée souterrain Escalier important Tunnel, passage inférieur, galerie Pont, passarelle Quai de gare Fontaine Réservoir Pilier Couvert indépendant Silo, tour, gazomètre Cheminée Monument Mât, antenne Tour panoramique Ouvrage de protection des rives Seuil Paravalanche Socle massif Ruine Débarcadère Bloc erratique Cordon boisé Ru Sentier Ligne aérienne à haute tension Conduite forcée Voie ferrée Téléphérique Télécabine, télésiège Téléphérique de chantier Skilift Bac Grotte, entrée de caverne Axe Arbre isolé important Statue, crucifix Source Point de référence Autres objets

# 10. Historique du document

Nom de fichieragi-hbav-verifikation-veriso-be-benutzerhandbuch-fr.docxAuteur-eOffice de l'information géographique

## Suivi des modifications

| Version | Nom                                  | Date       | Remarques                |
|---------|--------------------------------------|------------|--------------------------|
| 1.0     | Office de l'information géographique | 02.11.2015 | QGIS-Version 2.5         |
| 1.1     | Office de l'information géographique | 25.10.2016 | QGIS-Version 2.5         |
| 1.2     | Office de l'information géographique | 20.12.2017 | QGIS-Version 2.18        |
| 2.0     | Office de l'information géographique | 08.08.2019 | passage à QGIS-Version 3 |
| 2.1     | Office de l'information géographique | 14.01.2022 | nouvelle présentation    |
| 2.2     | Office de l'information géographique | 16.08.2022 | Défauts forêt            |